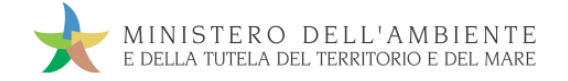

# GUIDA RAPIDA REGIONE CAMPANIA

Versione del 19 settembre 2018

www.sistri.it

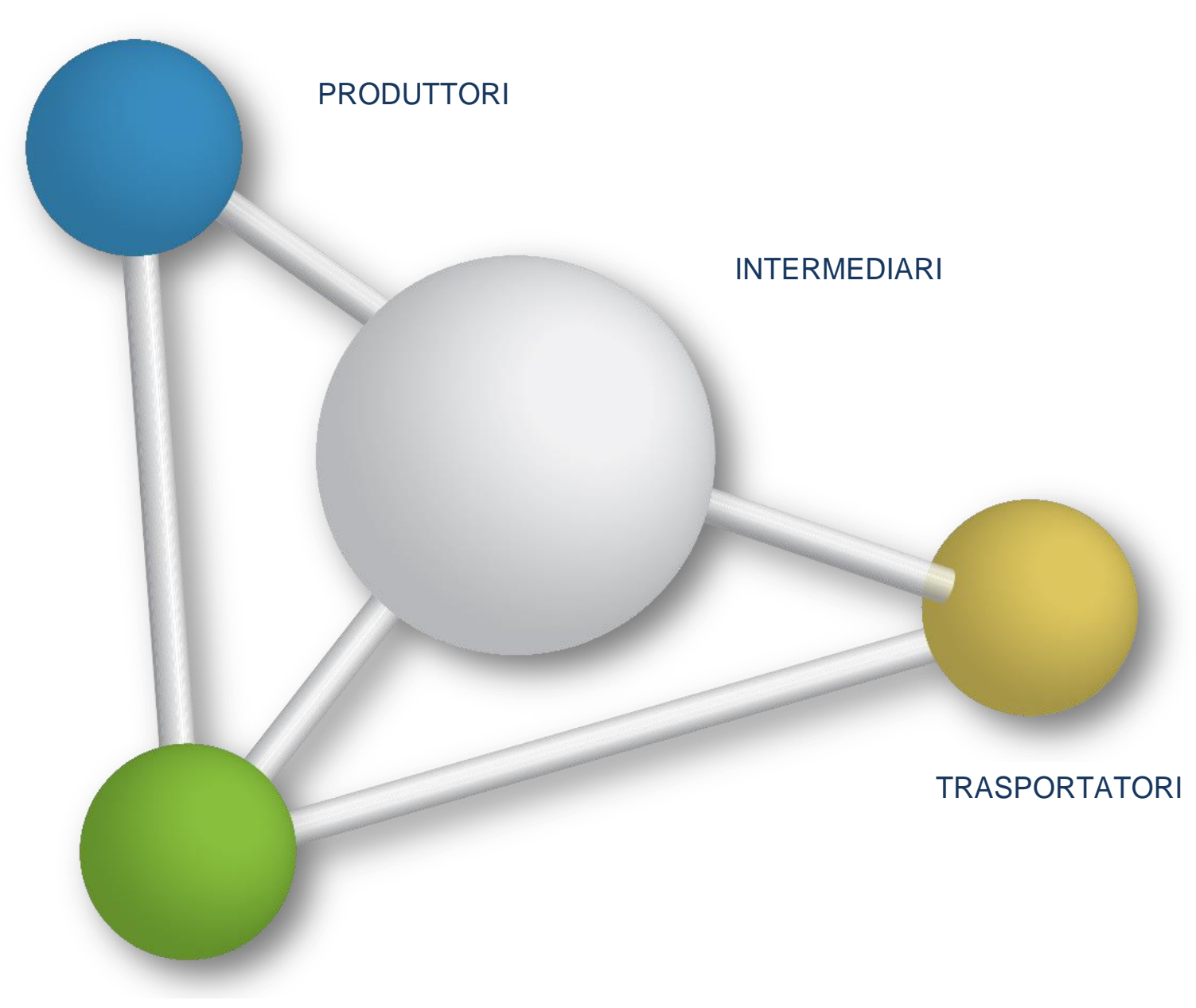

DESTINATARI

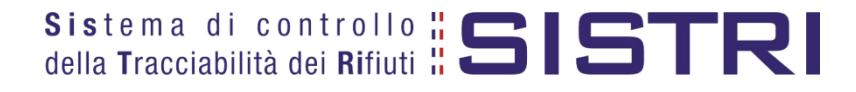

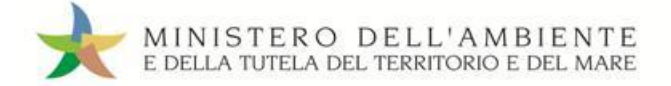

# SOMMARIO

| REGIONE CAMPANIA                                              | 3  |
|---------------------------------------------------------------|----|
| ACCESSO AL SISTEMA                                            | 4  |
| MEMORIZZAZIONE DEL PIN                                        | 7  |
| COMUNE: COMPILA SCHEDA SISTRI                                 | 9  |
| COMUNE: COMPILA SCHEDA PER CONTO DEL TRASPORTATORE            | 14 |
| TRASPORTATORE: COMPILA SCHEDA SISTRI                          | 19 |
| TRASPORTATORE: COMPILA SCHEDA SISTRI PER CONTO DEL COMUNE     | 24 |
| FIRMA DELLE REGISTRAZIONI CRONOLOGICHE GENERATE IN AUTOMATICO | 29 |
| ANNULLARE UNA REGISTRAZIONE CRONOLOGICA                       | 31 |
| ANNULLARE UNA SCHEDA SISTRI                                   | 33 |
| SCHEDE IN BIANCO                                              | 35 |
| RICERCA DOCUMENTI IN ARCHIVIO STORICO                         | 37 |

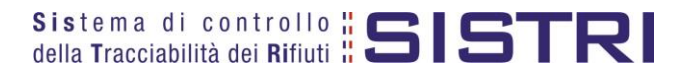

# **REGIONE CAMPANIA**

Nel presente documento si adotta la seguente terminologia:

- ✤ per "Comune" si intende il delegato del "Comune della Regione Campania";
- ✤ per "gestore" si intende il delegato dell'impresa che gestisce il servizio di raccolta e trasporto nell'ambito del contratto o appalto di servizio per la gestione dei rifiuti urbani e assimilati;
- \* per "conducente" si intende il conducente del veicolo indicato per la raccolta e trasporto dei rifiuti;
- 🖌 per "destinatario" si intende il delegato dell' impianto di recupero o smaltimento dei rifiuti.

Nell'ambito della gestione degli RSU all'interno della Regione Campania si possono configurare differenti modalità operative in cui:

★ II Comune della Regione Campania delega l'intera gestione ad un soggetto gestore, compresa la compilazione della Scheda SISTRI Area Movimentazione.

Il Comune della Regione Campania delega al soggetto gestore, nell'ambito del contratto o appalto di servizio per la gestione dei rifiuti urbani e assimilati, anche la compilazione della scheda Sistri Area Movimentazione pertanto il gestore provvede a:

- ★ compilare e firmare la scheda SISTRI nell'Area Movimentazione di competenza del Comune e successivamente quella di propria competenza relativa al trasporto.
- ★ Il Comune della Regione Campania delega la raccolta e il trasporto ad un soggetto gestore ma provvede alla compilazione della Scheda SISTRI Area Movimentazione per proprio conto.

In questo caso il Comune provvede a:

\* compilare e firmare la Scheda SISTRI Area Movimentazione.

Il gestore provvede a:

- compilare e firmare esclusivamente l'Area Movimentazione della scheda SISTRI di propria competenza.
- \* Il Comune della Regione Campania effettua in proprio la raccolta e il trasporto dei rifiuti.

In questo caso il Comune, iscritto anche come "Trasportatore Rifiuti Urbani Regione Campania", provvede a:

- ★ compilare e firmare la Scheda SISTRI nell'Area Movimentazione relativa al "Produttore";
- ★ compilare e firmare la Scheda SISTRI nell'Area Movimentazione relativa al "Trasportatore".

In tutte le modalità sopra descritte il Comune provvede a firmare mensilmente le registrazioni cronologiche di carico e scarico generate in automatico dal SISTRI mentre, per quanto concerne il soggetto Gestore del servizio di raccolta e trasporto, la firma delle registrazioni cronologiche di carico e scarico deve avvenire entro 10 giorni dalla rispettiva presa in carico e consegna dei rifiuti.

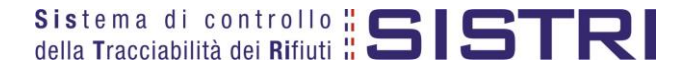

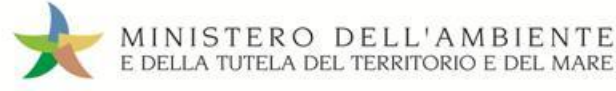

# ACCESSO AL SISTEMA

Inserire il Dispositivo USB in un computer collegato a internet, attendere l'apertura della finestra di "Autoplay" e cliccare su "Apri cartella per visualizzare i file";

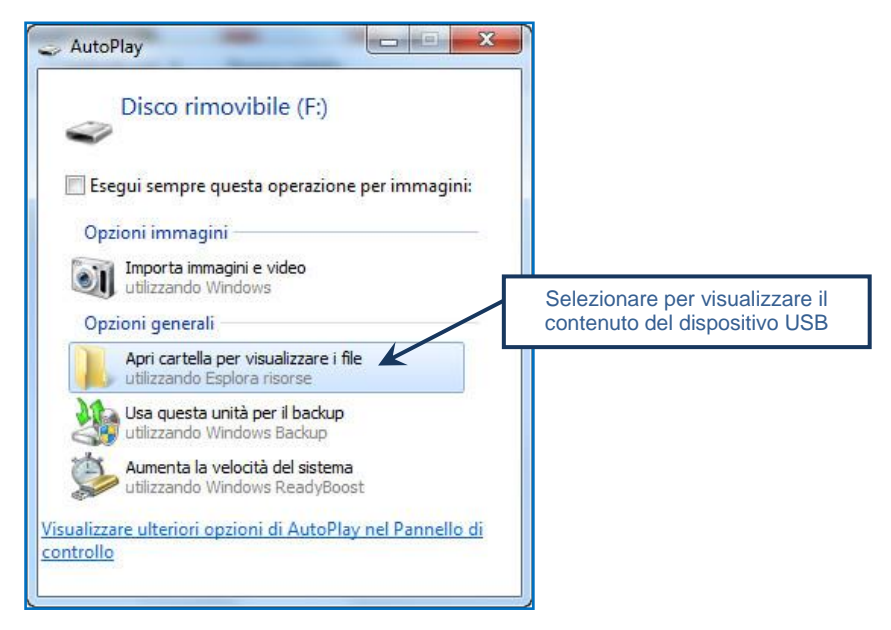

NOTA: Nel caso in cui la finestra di "AutoPlay" non compaia automaticamente è necessario accedere ai contenuti del Dispositivo USB collegato tramite le risorse del computer.

Avviare l'applicazione "sistri\_windows" tramite doppio click;

| )rganizza 👻 Condivic<br>🏹 Preferiti 🦰 | li con 🔻 Masterizza Nuova cartella |                        |                  |            |
|---------------------------------------|------------------------------------|------------------------|------------------|------------|
| Preferiti                             |                                    |                        |                  | H • 🗖 🕻    |
|                                       | Nome                               | Ultima modifica        | Тіро             | Dimensione |
| E Desktop                             | ARCHIVIO                           | 14/01/2011 14:12       | Cartella di file |            |
| \rm Download                          | BB                                 | 14/01/2011 14:12       | Cartella di file |            |
| 📃 Risorse recent                      | J recovery                         | 16/03/2011 09:37       | Cartella di file |            |
| Sand                                  | ル sistri                           | 14/01/2011 14:12       | Cartella di file |            |
| Raccolte                              | istri_osx.app                      | 16/03/2011 09:37       | Cartella di file |            |
| Documenti                             | Sistri_linux                       | 16/03/2011 09:36       | File             | 663 KB     |
| 🔄 Immagini                            | 🗼 sistri_windows                   | 18/04/2011 12:32       | Applicazione     | 87 KB      |
| 🌛 Musica 😑                            |                                    |                        |                  |            |
| H Video                               | Avviare                            | e tramite doppio click | c l              |            |
| Computer                              |                                    |                        |                  |            |
| 🏭 Disco locale ((                     |                                    |                        |                  |            |
| HP_TOOLS (D                           |                                    |                        |                  |            |
| - Disco rimovib                       |                                    |                        |                  |            |
| ARCHIVIO                              |                                    |                        |                  |            |
| JA BB                                 |                                    |                        |                  |            |
| recovery                              |                                    |                        |                  |            |
| 🌆 sistri                              |                                    |                        |                  |            |

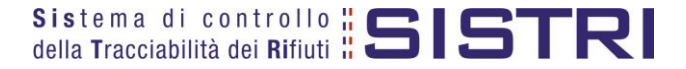

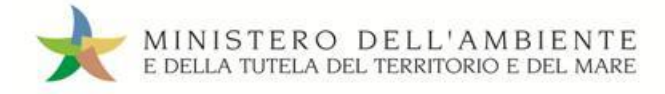

#### Premere il tasto "Accedi al sistema";

| V. 2.1.2 Sistema di co<br>Tracciabilità | Accedi al sistema                                                                      |
|-----------------------------------------|----------------------------------------------------------------------------------------|
|                                         | Esci                                                                                   |
|                                         | Accedi con versione precedente                                                         |
| MINISTERO DELL'AMBIE                    | Utilità<br>Cambio/Sblocco PIN<br>Aggiornamenti<br>Configurazione<br>Memorizzazione PIN |
| Tasto per l'impostazione                | del proxy 🗌 Abilita memorizzazione PIN                                                 |
|                                         |                                                                                        |

NOTA: Nel caso in cui sia necessario impostare il proxy per accedere a internet, cliccare sul tasto "Configurazione" per indicare i relativi parametri.

#### Selezionare l'icona con il lucchetto per l'inserimento diretto del PIN;

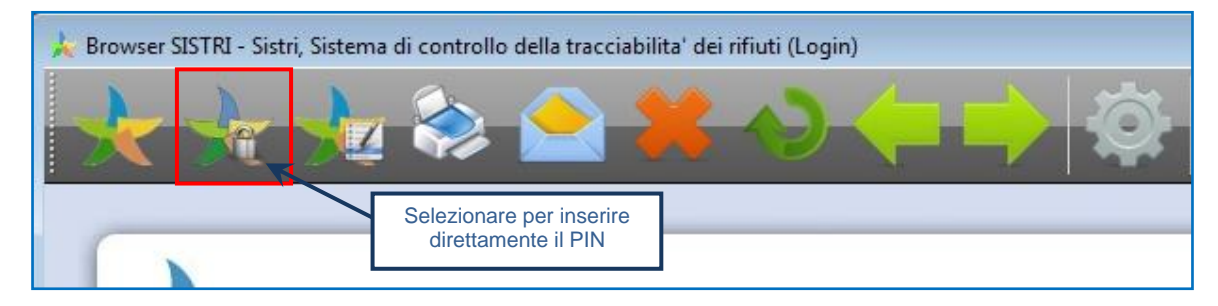

Digitare il PIN e premere il tasto "OK";

|                   | 🜟 Inserimento PIN | ? 🔀     |
|-------------------|-------------------|---------|
| Campo per l'inser | rimento del PIN   |         |
|                   | ОК                | Annulla |

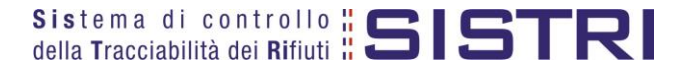

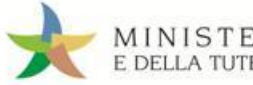

## Digitare User Name e Password negli appositi campi e premere il tasto "Login";

| MINISTERO DELL'AMBIENTE<br>E DELLA TUTELA DEL TERRITORIO E DEL MARE<br>Sistema di controllo II SISTRI<br>della Tracciabilità dei Rifiuti II SISTRI                                                                                                    |         |
|----------------------------------------------------------------------------------------------------|---------|
| Image: state in the state in the state | E.      |
| Pronto.                                                                                                    | •<br>.1 |

Selezionare infine il collegamento "Movimentazione".

| MINIST<br>E DELLA TU   | ERO DELL'AMBIENTE<br>TELA DEL TERRITORIO E DEL MARE<br>Sistema di controllo <b>SISTRI</b>                                                                                                    |  |  |
|------------------------|----------------------------------------------------------------------------------------------------|--|--|
| and the second second  |                                                                                                    |  |  |
| Menu Principale        | Informazioni sul Dispositivo USB                                                                                                    |  |  |
| Home                   | Si comunica che i certificati digitali dei Dispositivi USB in dotazione agli Utenti dovranno essere progressivamente rinnovati in                                                                                                    |  |  |
| Interoperabilità       | funzione della data di rilascio. Un apposito contatore indica il numero di giorni residui di validità del certificato digitale del                                                                                                    |  |  |
| Gestione Azienda       | precisa che la procedura di rinnovo può essere effettuata a partire dal 60º giorno residuo di validità; dal 7º giorno residuo verrà                                                                                                    |  |  |
| Movimentazione         | attivata automaticamente dal Sistema.                                                                                                    |  |  |
| Simulatore             | Il certificato digitale del Dispositivo USB in uso scade tra 479 giorni.                                                                                                    |  |  |
| Dichiarazione MUD 2011 |                                                                                                    |  |  |
| Webmail PEC            | Seriale del Dispositivo: I                                                                                                    |  |  |
| FURIO ZOCCARO]         | Informazioni generali sul sistema SISTRI<br>Il sistema di controllo della tracciabilità dei rifiuti ('SISTRI'), definito dal Decreto Ministeriale, prevede le misure idonee per il<br>monitoraggio del ciclo di gestione dei rifiuti, attraverso la gestione informatica della documentazione e stabilisce le linee guida<br>per la partecipazione delle categorie interessate nel ciclo stesso. Il SISTRI permette una semplificazione degli adempimenti<br>amministrativi/burocratici a carico degli operatori e garantisce una maggiore celerità e sicurezza nell'espletamento degli<br>adempimenti stessi, con benefici per gli operatori, i cittadini e la Pubblica Amministrazione. |  |  |

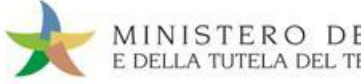

# MEMORIZZAZIONE DEL PIN

Abilitando tale funzionalità si memorizza il PIN, digitandolo una sola volta all'avvio di ogni sessione operativa, senza doverlo nuovamente inserire in occasione della firma di ogni Scheda o Registrazione.

Si precisa che il PIN verrà richiesto solamente in fase di accesso al Sistema pertanto si raccomanda di non lasciare incustodito il PC durante la sessione in corso e di effettuare, al termine delle attività sul SISTRI, il "Logout" e la chiusura del browser SISTRI.

Selezionare l'opzione "Abilita memorizzazione PIN";

| V. 2.1.2 Sistema di<br>Tracciabil                                                       | controllo della <b>ESISTRI</b><br>ità dei Rifiuti <b>ESISTRI</b><br>Accedi al sistema                                |
|-----------------------------------------------------------------------------------------|----------------------------------------------------------------------------------------------------|
|                                                                                         | Esci Accedi con versione precedente                                                                                  |
| MINISTERO DELL'AMA<br>EDELA TITULA DEL TAMA<br>DI DI DI DI DI DI DI DI DI DI DI DI DI D | Utilità<br>Cambio/Sblocco PIN<br>Aggiornamenti<br>Configurazione<br>Memorizzazione PIN<br>Abilita memorizzazione PIN |

Il sistema visualizza una maschera nella quale occorre digitare il PIN e premere il tasto "OK";

| 🛧 Attivazione memorizzazione PIN                                                                                                    | ? × |
|----------------------------------------------------------------------------------------------------|-----|
| L'abilitazione della memorizzazione del PIN evita di digitarlo ad ogni azione<br>di firma. Il PIN verrà richiesto solo in fase di accesso, pertanto si<br>raccomanda di non lasciare incustodito il PC durante la sessione in corso<br>e, al termine delle attività, di eseguire il logout e chiudere il browser SISTRI. |     |
| Campo per l'inserimento del PIN                                                                                                    |     |
| L'impostazione avrà effetto al prossimo accesso al sistema.                                                                                                    |     |

La memorizzazione del PIN è stata abilitata: accedere al sistema secondo la modalità ordinaria.

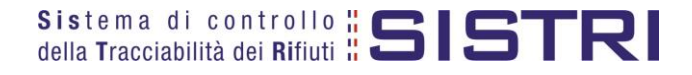

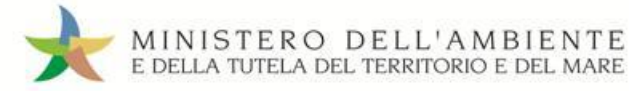

Per disabilitare la memorizzazione del PIN, e digitare lo stesso ad ogni azione di firma, è necessario procedere secondo quanto di seguito illustrato.

#### Deselezionare l'opzione "Abilita memorizzazione PIN";

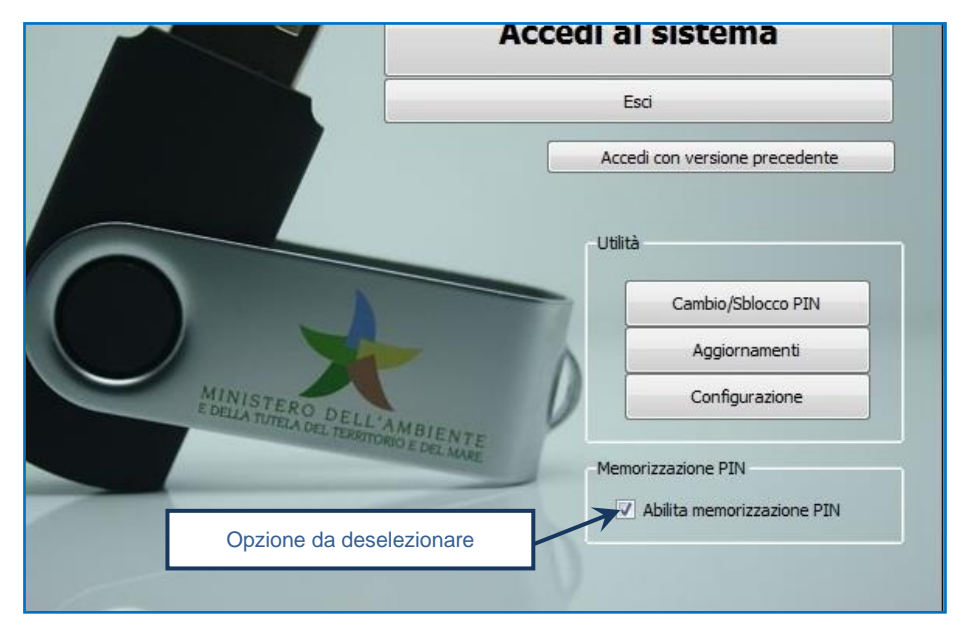

Il sistema visualizza una maschera nella quale occorre digitare il PIN e premere il tasto "OK";

| 📌 Disattivazione memorizzazione PIN                                                                               | - | ? × |
|----------------------------------------------------------------------------------------------------|---|-----|
| La disattivazione della memorizzazione del PIN comporterà la<br>digitazione dello stesso ad ogni azione di firma. |   |     |
| Campo per l'inserimento del PIN                                                                                   |   |     |
| L'impostazione avrà effetto al prossimo accesso al sistema.                                                       |   |     |
| OK Annulla                                                                                                    |   |     |

La memorizzazione del PIN è stata disabilitata: accedere al sistema secondo la modalità ordinaria.

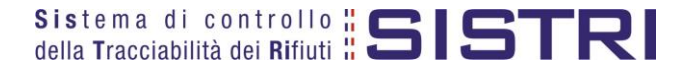

# COMUNE: COMPILA SCHEDA SISTRI

Selezionare il collegamento "Scheda Produttore – Compila nuova scheda;

| Area Movimentazione                      |  |
|------------------------------------------|--|
| Movimentazioni                           |  |
| Schede da collegare al Registro          |  |
| Schede Produttore • Compila nuova scheda |  |
| Schede Produttore • Schede compilate     |  |
| Compila altre Schede SISTRI              |  |
| Moduli in bianco per Schede SISTRI       |  |

Premere il tasto "Nuova scheda" per avviare il processo di compilazione guidata della Scheda SISTRI;

| Ор                            | erazioni | Тіро                    |
|-------------------------------|----------|-------------------------|
| Nuova scheda Nuova scheda per |          | COMUNE REGIONE CAMPANIA |

La sezione "Anagrafica Produttore" viene compilata automaticamente dal sistema pertanto è possibile procedere tramite il tasto "Avanti";

| Compilazione             | Guidata Sch<br>1        | ede SISTRI - Con                  | nune Region   | e Campania   |                                                     |                                                   |                               |
|--------------------------|-------------------------|-----------------------------------|---------------|--------------|-----------------------------------------------------|---------------------------------------------------|-------------------------------|
| Anagrafica<br>Produttore | Informazioni<br>rifiuto | Altre informazioni<br>sul rifiuto | Trasportatore | Destinatario | Intermediario /<br>Commerciante senza<br>detenzione | Consorzio per il<br>riciclaggio ed il<br>recupero | Annotazioni Riepilogo         |
| Annulla                  | .u. 3                   |                                   |               |              |                                                     |                                                   | Avanti Riepilogo              |
| Comune                   |                         |                                   |               |              |                                                     |                                                   |                               |
| Rag.Sociale              | / Comune:               |                                   |               |              |                                                     |                                                   |                               |
| Indirizzo:               |                         |                                   |               |              |                                                     |                                                   |                               |
| N°Civico:                |                         |                                   | 57.           |              |                                                     |                                                   |                               |
| Provincia:               |                         |                                   | 1000          |              |                                                     |                                                   |                               |
| CAP:                     |                         |                                   | 100000000     |              |                                                     |                                                   |                               |
| Telefono:                |                         |                                   |               |              |                                                     |                                                   |                               |
| Web:                     |                         |                                   |               |              |                                                     |                                                   |                               |
| Codice Fisca             | ale:                    |                                   |               |              |                                                     |                                                   |                               |
|                          |                         |                                   |               |              | *                                                   | campi contrassegnati con u                        | In asterisco sono obbligatori |
| Annulla                  |                         |                                   |               |              |                                                     |                                                   | Avanti Riepilogo              |

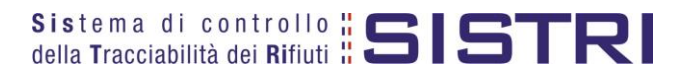

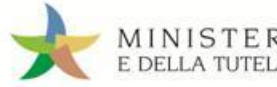

Digitare il codice CER da ricercare, o una porzione di esso, nell'apposito campo e, tramite il tasto "Ricerca", selezionare il CER d'interesse dalla lista dei risultati mediante il menù a tendina (la ricerca del codice CER può essere effettuata anche per denominazione o porzione di essa);

| Informazioni rifiuto                                                              |                                      |                                                     |
|-----------------------------------------------------------------------------------|--------------------------------------|-----------------------------------------------------|
| Cerca per codice CER (es: 10.01):<br>Cerca per denominazione CER:<br>CER Trovati: | Seleziona un CER dalla lista Ricerca | Cliccare per visualizzare<br>la lista dei risultati |

- NOTA: Nel caso in cui risultassero registrazioni cronologiche di carico sarà possibile selezionare il rifiuto anche tra quelli risultanti in giacenza.
- Indicare il peso del rifiuto da movimentare in Kg (in alternativa il volume) e lo stato fisico selezionadolo tramite il menù a tendina;

| Informazioni rifiuto        |                                                            |
|-----------------------------|------------------------------------------------------------|
| CER:                        | 20.03.01                                                   |
| Denominazione CER:          | rifiuti urbani non differenziati                           |
|                             | Cambia CER                                                 |
| Descrizione:                |                                                            |
|                             | Campo per l'indicazione                                    |
| Verifica il peso a destino? | della quantità                                             |
| * Quantità (Kg):            |                                                            |
| Volume (mc):                | Menù a tendina per                                         |
| * Stato fisico:             | Scegli lo stato fisico del rifiuto                         |
| L                           | * I campi contrassegnati con un asterisco sono obbligatori |
| Annulla                     | Indietro Avanti Riepilogo                                  |

NOTA: Nel caso in cui venga indicato il volume (espresso in m<sup>3</sup>) è necessario spuntare l'opzione "Verifica il peso a destino?".

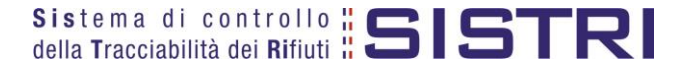

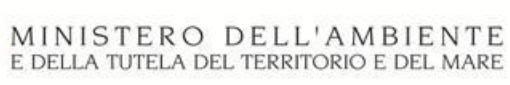

Digitare il numero dei colli e l'operazione principale dell'impianto a cui sarà sottoposto il rifiuto tramite il menù a tendina;

| Anagrafica<br>Produttore                                     | Informazioni<br>rifiuto                                         | Altre informazioni<br>sul rifiuto | Trasportatore          | Destinatario   | Intermediario /<br>Commerciante senza<br>detenzione | Consorzio per il<br>riciclaggio ed il<br>recupero                                     | Annotazioni                   | Riepilogo     |
|--------------------------------------------------------------|-----------------------------------------------------------------|-----------------------------------|------------------------|----------------|-----------------------------------------------------|---------------------------------------------------------------------------------------|-------------------------------|---------------|
| nnulla                                                       |                                                                 |                                   |                        |                |                                                     | Ir                                                                                    | dietro Avanti                 | Riepilogo     |
| * Numero<br>* Numero<br>Tipo imba<br>* Operazio<br>Trasporto | ni<br>colli:<br>illaggio:<br>oni impianto:<br>sottoposto a norm | na ADR?                           | Scegli<br>Scegli un'op | del numero     | Menù a te dell'o                                    | nù a tendina per la<br>del tipo di imball<br>endina per la sele:<br>perazione impiant | a selezione<br>aggio<br>zione | ž             |
| Allega Do                                                    | cumento                                                         |                                   | Aggiungi un f          | ile            | Tasto per allegare il c                             | ertificato                                                                            |                               |               |
| Documen                                                      | ti allegati                                                     |                                   | Nessun docur           | nento allegato | analitico in format                                 | o pdf                                                                                 |                               | Rectance - MA |

Indicare l'Azienda di Trasporto selezionandola tra i recenti, mediante l'apposito menù a tendina e premendo il tasto "Aggiungi", oppure tramite il tasto "Aggiungi da ricerca in anagrafica SISTRI";

| Anagrafica<br>Produttore                 | e Guidata Sch<br>Informazioni<br>rifiuto | Altre informazioni<br>sul rifiuto | nune Regione  | <b>Campania</b><br>Destinatario | Intermediario /<br>Commerciante senza<br>detenzione  | Consorzio per il<br>riciclaggio ed il<br>recupero | Annotazioni      | Riepilogo    |
|------------------------------------------|------------------------------------------|-----------------------------------|---------------|---------------------------------|------------------------------------------------------|---------------------------------------------------|------------------|--------------|
| Annulla<br>Presenza Tras<br>Scegli tra o | portatore<br>quelle selezional           | te di recente                     | Sceali        | Men                             | ù a tendina per l'indica<br>aziende inserite di rece | izione di ente                                    | dietro Avanti    | Riepilogo    |
| oppure                                   |                                          | 2499.0000-6011-6011-225           | Aggiungi da r | icerca in anagra                | fica SISTRI                                          |                                                   | Agginigi         |              |
|                                          |                                          |                                   |               |                                 | *I car                                               | npi contrassegnati con                            | un asterisco son | o obbligator |
| Annulla                                  |                                          |                                   |               |                                 |                                                      | In                                                | dietro Avanti    | Riepilogo    |

ATTENZIONE: Una volta indicata l'Azienda di Trasporto, è possibile verificare la/e categoria/e di iscrizione all'Albo Nazionale Gestori Ambientali e, dunque, la compatibilità della stessa con la tipologia di trasporto previsto.

| Cap:                                  |       |  |
|---------------------------------------|-------|--|
| Iscriz. Albo Naz. Gestori Ambientali: |       |  |
| Categorie Iscr. Albo Naz. G.A.:       | 4,5,6 |  |
|                                       |       |  |
|                                       |       |  |

NOTA: Per il dettaglio delle categorie http://www.albonazionalegestoriambientali.it/IscrizioneCategorie.aspx

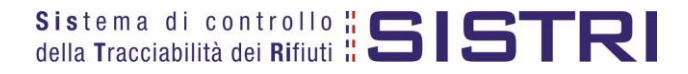

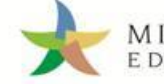

Indicare l'impianto a cui destinare il rifiuto selezionandolo dal menù a tendina oppure, manualmente, mediante il tasto "Aggiungi da ricerca in anagrafica SISTRI" oppure, attraverso il tasto "Scegli un soggetto non iscritto", in caso di conferimenti ad impianti situati al di fuori della regione Campania;

|                                      |                          |                                   | Aggiungi da   | ricerca in anagra | fica SISTRI Scegli un sogg                          | jetto non iscritto                               |               |              |
|--------------------------------------|--------------------------|-----------------------------------|---------------|-------------------|-----------------------------------------------------|--------------------------------------------------|---------------|--------------|
| * Seleziona una<br><i>Scegli tra</i> | Sede<br>quelle seleziona | te di recente:                    | Scegli        |                   | Menù a tendina per<br>aziende inserite              | l'indicazione di<br>di recente                   |               |              |
| Annulla                              |                          |                                   |               |                   |                                                     |                                                  | Indietro Ava  | nti Riepilog |
| Anagrafica<br>Produttore             | Informazioni<br>rifiuto  | Altre informazioni<br>sul rifiuto | Trasportatore | Destinatario      | Intermediario /<br>Commerciante senza<br>detenzione | Consorzio per i<br>riciclaggio ed il<br>recupero | l<br>Annotazi | oni Riepilog |
| Anagrafica                           | Informazioni             | Altre informazioni                | Trasportatore | Destinatario      | Intermediario /<br>Commerciante senza               | Consorzio per i<br>riciclaggio ed il             | l<br>Annotazi | oni Ri       |

- Compilare le sezioni relative a "Intermediario/Commerciante senza detenzione", "Consorzio per il riciclaggio ed il recupero" e "Annotazioni", se necessario, procedendo tramite il tasto "Avanti" altrimenti premere il tasto "Riepilogo" per accedere direttamente all'ultima sezione;
- Giunti alla fase di "Riepilogo" salvare la Scheda SISTRI tramite il tasto "Salva";

| Anagrafica<br>Produttore | Informazioni<br>rifiuto | Altre<br>informazioni sul<br>rifiuto | Trasportatore     | Destinatario | Intermediario /<br>Commerciante senza<br>detenzione | Consorzio per il<br>riciclaggio ed il<br>recupero | Annotazioni | Riepilogo |
|--------------------------|-------------------------|--------------------------------------|-------------------|--------------|-----------------------------------------------------|---------------------------------------------------|-------------|-----------|
| Annulla                  |                         |                                      |                   |              |                                                     |                                                   | Indie       | tro Salv  |
| ezione 1 - I             | dentificativo           | scheda                               |                   |              |                                                     |                                                   |             |           |
|                          |                         |                                      |                   |              |                                                     |                                                   |             |           |
| l dati di quest          | a sezione saranr        | io riempiti al momer                 | nto della compila | zione        |                                                     |                                                   |             |           |

A salvataggio avvenuto è possibile modificare o eliminare la Scheda SISTRI utilizzando gli appositi tasti altrimenti procedere direttamente con la firma mediante il tasto "Firma";

| 990 |                                                       | Sche                              | da salvata                       |                  |
|-----|-------------------------------------------------------|-----------------------------------|----------------------------------|------------------|
|     | Area Movimentazione Produttore                        | Area Movimentazione Trasportatore | Area Movimentazione Destinatario |                  |
|     | Questa scheda non è firmata.<br>Vuoi firmarla adesso? | Firma                             |                                  | Modifica Elimina |

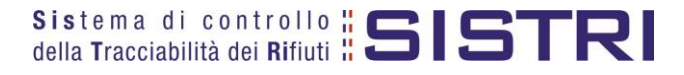

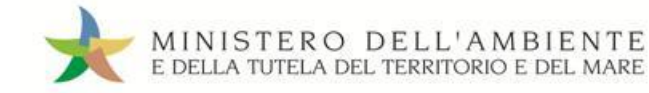

Validare il processo di firma tramite il tasto "Sì";

| Area Movimentazione Produttore                                                    | Area Movimentazione Trasportatore | Area Movimentazione Destinatario |    |
|-----------------------------------------------------------------------------------|-----------------------------------|----------------------------------|----|
| Sei sicuro di voler firmare la s<br>Visualizza scheda (dati non val<br>trasporto) | icheda? No Sì<br>idi ai fini del  | Modifica                         | na |

📌 🛛 Digitare il PIN, premere il tasto "Firma" e attendere il messaggio "La scheda è stata firmata correttamente".

|                                | Avviso                            | ×                              |                             |
|--------------------------------|-----------------------------------|--------------------------------|-----------------------------|
|                                | Inserire il PIN •••••             | ••••                           |                             |
|                                |                                   | Annulla Firma                  |                             |
|                                | La scheda è stata                 | firmata correttamente          |                             |
| Area Movimentazione Produttore | Area Movimentazione Trasportatore | Area Movimentazione Destinatar | rio                         |
|                                |                                   |                                | Access Protocology Backbook |

- ATTENZIONE: E' possibile modificare una scheda SISTRI firmata, tramite il tasto "Modifica", limitatamente ai campi: "Numero colli", "Quantità" e "Annotazioni".
- NOTA: Nel caso in cui il Comune provveda in proprio anche al servizio di raccolta e trasporto dei rifiuti, dunque iscritto anche come "Trasportatore Rifiuti Urbani Regione Campania", il delegato del Comune provvede a compilare e firmare anche la sezione della Scheda SISTRI Area Movimentazione relativa al trasporto collegandosi al sistema con il relativo dispositivo USB.

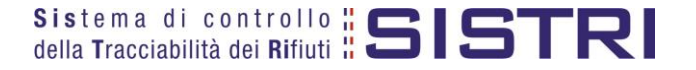

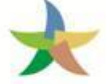

# COMUNE: COMPILA SCHEDA PER CONTO DEL TRASPORTATORE

Nel caso in cui il gestore del servizio di raccolta e trasporto sia nell'impossibilità di compilare la sezione di propria competenza della Scheda SISTRI per temporanea indisponibilità dei mezzi informatici, il Comune può provvedere alla compilazione per conto del gestore.

Selezionare il collegamento "Compila altre Schede SISTRI";

| Area Movimentazione             |                              |
|---------------------------------|------------------------------|
| Movimentazioni                  |                              |
| Schede Trasportatore rifiuti sp | eciali • Schede da compilare |
| Schede Trasportatore rifiuti so | eciali • Schede compilate    |
| Compila altre Schede SISTRI     |                              |
| Comunicazione trasporto per     | microraccolta                |
| Moduli in bianco per Schede S   | SISTRI                       |

Premere il tasto "Nuova scheda per..." e selezionare la relativa causale di creazione della Scheda di movimentazione;

| Operazioni                                                                                                    | Тіро                                                |  |
|----------------------------------------------------------------------------------------------------|-----------------------------------------------------|--|
| Nuova scheda per                                                                                                    | TRASPORTATORI RIFIUTI URBANI nella REGIONE CAMPANIA |  |
| Compilazione per cont<br>soggetto precedente a<br>dell'art. 12, comma 1 d<br>78/16 (temporanea<br>indisponibilità dei mez<br>informatici) | o del<br>i sensi<br>el DM<br>zi                     |  |

Selezionare, tramite il tasto "Seleziona", la Scheda precedentemente compilata dal Comune e quindi premere il tasto "Avanti" per procedere alla compilazione della sezione di competenza del Trasportatore;

| 200203-000-0-CL      | rasponatore                | del rifluto      | rasporto | Destinatario | Commerciar<br>detenzi | ite senza<br>one | riciclag | igio ed il An<br>upero | notazioni Rie |
|----------------------|----------------------------|------------------|----------|--------------|-----------------------|------------------|----------|------------------------|---------------|
| ulla                 |                            |                  |          |              |                       |                  |          |                        | Avanti Ri     |
| una scheda se        | lezionata                  |                  |          |              |                       |                  |          |                        |               |
| de compliate de      | el Produttore              |                  |          |              |                       |                  | <u> </u> |                        |               |
| Azioni               | ID - Serie                 | Data             | CER      | Kg           | Produttore            | Trasportatore    | Tratta   | Destinatario           |               |
| Seleziona 00         | 00342961869-SISTRI         | 19/02/2014 19:02 | 20.03.01 | 1000         |                       |                  | 1        | ***TEST_SISTRI_        | w             |
|                      |                            | 4.80             |          |              |                       |                  |          |                        |               |
| vati 18 risultati, r | mostrati in elenco dal 1 a | a th             |          |              |                       |                  |          |                        |               |

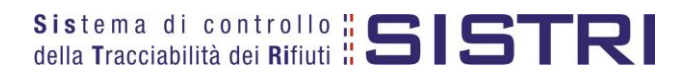

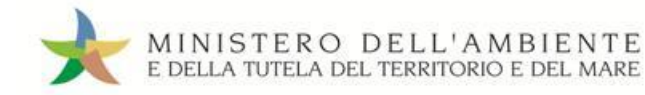

La sezione "Anagrafica Trasportatore" viene compilata in automatico dal sistema pertanto è possibile procedere direttamente tramite il tasto "Avanti";

| Compilazione G<br>Causale creazi<br>Indisponibilità ( | Suidata Schede :<br>one: Compilazio<br>dei mezzi inform | SISTRI CONTO 1<br>one per conto<br>atici) | del sogg  | sportatori rif<br>etto succesi | iuti urbani nella regior<br>sivo ai sensi dell'art. | ne Campania<br>12, comma 1 del D                  | OM 78/16 (te | mporane   |
|-------------------------------------------------------|---------------------------------------------------------|-------------------------------------------|-----------|--------------------------------|-----------------------------------------------------|---------------------------------------------------|--------------|-----------|
| Schede Sistri<br>selezionate                          | Anagrafica<br>Trasportatore                             | Caratteristiche<br>del rifluto            | Trasporto | Destinatario                   | Intermediario /<br>Commerciante senza<br>detenzione | Consortio per il<br>riciclaggio ed il<br>recupero | Annotazioni  | Riepilopo |
| Annulla                                               |                                                         |                                           |           |                                |                                                     | Ind                                               | ietro Avanti | Riepilogo |
| kelenda                                               |                                                         |                                           |           |                                |                                                     |                                                   |              |           |

Anche la sezione "Caratteristiche del rifiuto" viene alimentata in automatico dal sistema pertanto, anche in tal caso, è possibile procedere tramite il tasto "Avanti";

| Causale creazi<br>Indisponibilità | ione: Compilaz<br>dei mezzi infor | ione per conto<br>matici)      | del sogg      | etto success    | ivo ai sensi dell'art.           | 12, comma 1 de               | el DM 78/16 (t    | emporanea      |
|-----------------------------------|-----------------------------------|--------------------------------|---------------|-----------------|----------------------------------|------------------------------|-------------------|----------------|
| Schede Sistri<br>selezionate      | Anagrafica<br>Trasportatore       | Caratteristiche<br>del rifiuto | Trasporto     | Destinatario    | Commerciante senza<br>detenzione | riciclaggio ed i<br>recupero | ii<br>Annotazion  | i Riepilogo    |
| Annulla                           |                                   |                                |               |                 |                                  |                              | Indietro          | Riepilogo      |
| Caratteristiche rifiu             | to                                |                                |               |                 |                                  |                              |                   |                |
| CER:<br>Denominazio               | one CER                           | 20<br>rif                      | uti urbani no | n differenziati |                                  |                              |                   |                |
| Quantitá (Kg)                     |                                   | 10                             | 00            |                 |                                  |                              |                   |                |
| Rifiuti destina                   | đi a:                             | R                              | 1             |                 |                                  |                              |                   |                |
|                                   |                                   |                                |               |                 | *1a                              | ampi contrassegnati c        | on un asterisco s | ono obbligator |
| Annulla                           |                                   |                                |               |                 |                                  |                              | Indietro Avant    | Riepilogo      |

Selezionare il tipo di trasporto, digitare il nome del conducente, indicare una data pianificata di presa in carico del rifiuto e selezionare la targa del mezzo di trasporto che si intende utilizzare dal menù a tendina e l'eventuale rimorchio;

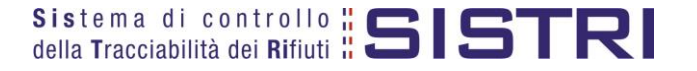

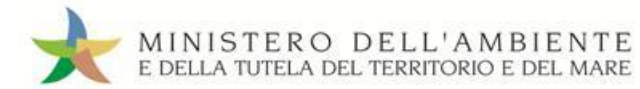

| Schede Sistri<br>selezionate    | Anagrafica<br>Trasportatore                | Caratteristiche<br>del rifluto | Trasporto      | Destinatario   | Intermediario /<br>Commerciante senza<br>detenzione | Consorzio per il<br>riciclaggio ed il<br>recupero | Annotazion      | Riepilogo |
|---------------------------------|--------------------------------------------|--------------------------------|----------------|----------------|-----------------------------------------------------|---------------------------------------------------|-----------------|-----------|
| Annulla                         |                                            |                                |                |                |                                                     |                                                   | Indietro Avanti | Riepilog  |
| iettagli Trasporto              |                                            |                                |                | Ме             | nù a tendina per l'in<br>della tipologia di tra     | dicazione<br>sporto                               |                 |           |
| * Tipo traspor<br>* Conducente  | fo:<br>k                                   | [                              | GOMMA          | K              | Campo per l'in<br>del cognon                        | serimento del n<br>ne del conducer                | ome e<br>hte    |           |
| * Data planifi<br>Annotazioni ( | cata (gg/mm/aaaa t<br>'max. 2000 caratteri | hh:mm): [<br>():               |                | *              | Funzione cale                                       | endario attivabile                                | e tramite clic  | <         |
| * Selezionare                   | a un mezzo di trasp                        | orto: [                        | lessun rimorch | io disponibile | Menù a tendina p<br>targa del me                    | er la selezione o<br>zzo di trasporto             | della           |           |

La sezione "Destinatario" viene compilata in automatico dal sistema pertanto è possibile procedere premendo il tasto "Avanti";

| Schede Sistri<br>selezionate                                           | Anagrafica<br>Trasportatore | Caratteristiche<br>del rifluto | Trasporto | Destinatario | Intermediario /<br>Commerciante senza<br>detenzione | Consorzio per i<br>riciclaggio ed il<br>recupero | l<br>Annotazi | oni Riepilo |
|------------------------------------------------------------------------|-----------------------------|--------------------------------|-----------|--------------|-----------------------------------------------------|--------------------------------------------------|---------------|-------------|
| nnulla                                                                 |                             |                                |           |              |                                                     | _                                                | Indietro Ava  | nti Riepilo |
| ormazioni Desti                                                        | natario                     |                                |           |              |                                                     |                                                  |               |             |
| Ragione Soc                                                            | iale o Denominazio          | ine:                           |           |              |                                                     |                                                  |               |             |
|                                                                        |                             |                                |           |              |                                                     |                                                  |               |             |
| Codice Fisca                                                           | le:                         |                                |           |              |                                                     |                                                  |               |             |
| Codice Fisca<br>Indirizzo:                                             | le:                         |                                |           |              |                                                     |                                                  |               |             |
| Codice Fisca<br>Indirizzo:<br>Civico:                                  | le:                         |                                |           |              |                                                     |                                                  |               |             |
| Codice Fisca<br>Indirizzo:<br>Civico:<br>Provincia:                    | le.                         |                                |           |              |                                                     |                                                  |               |             |
| Codice Fisca<br>Indirizzo:<br>Civico:<br>Provincia:<br>Comune:         | le:                         |                                |           |              |                                                     |                                                  |               |             |
| Codice Fisca<br>Indirizzo:<br>Civico:<br>Provincia:<br>Comune:<br>Cap: | le:                         |                                |           |              |                                                     |                                                  |               |             |

- NOTA: Nel caso in cui non sia necessario compilare le sezioni relative a "Intermediario/Commerciante senza detenzione", "Consorzio per il riciclaggio ed il recupero" e "Annotazioni" è possibile giungere direttamente al riepilogo premendo il tasto "Riepilogo".
- 🖈 Giunti alla sezione "Riepilogo" è possibile procedere con il salvataggio premendo il tasto "Salva";

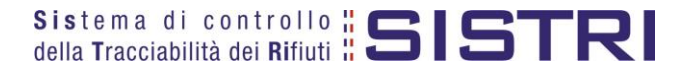

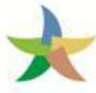

#### MINISTERO DELL'AMBIENTE E DELLA TUTELA DEL TERRITORIO E DEL MARE

# **REGIONE CAMPANIA**

| Compilazione (<br>Causale creaz<br>indisponibilità | Guidata Schede<br>ione: Compilaz<br>dei mezzi infor | e SISTRI CONTO<br>tione per conto<br>matici) | o del sog | rasportatori r<br>getto succes | ifiuti urbani nella regio<br>ssivo ai sensi dell'art. | ne Campania<br>12, comma 1 del                    | DM 78/16 (te | mporane    |
|----------------------------------------------------|-----------------------------------------------------|----------------------------------------------|-----------|--------------------------------|-------------------------------------------------------|---------------------------------------------------|--------------|------------|
| Schede Sistri<br>selezionate                       | Anagrafica<br>Trasportatore                         | Caratteristiche<br>del rifluto               | Trasporto | Destinatario                   | Intermediario /<br>Commerciante senza<br>detenzione   | Consorzio per II<br>riciclaggio ed II<br>recupero | Annotazioni  | Riepilogo  |
| Annulla                                            | R                                                   | n                                            | N         | R                              |                                                       |                                                   | India        | etro Salva |

#### A salvataggio avvenuto è possibile firmare la Scheda tramite il tasto "Firma";

| rea Movimentazione Produttore                         | Area Movimentazione Trasportatore | Area Movimentazione Destinatario |              |               |
|-------------------------------------------------------|-----------------------------------|----------------------------------|--------------|---------------|
| Tratta 1                                              |                                   |                                  | < Precedente | Successivo >  |
| Questa scheda non è firmata.<br>Vuoi firmarla adesso? | Firma                             |                                  | Mod          | ifica Elimina |

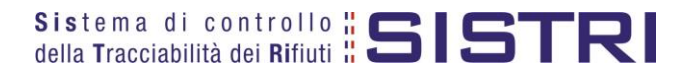

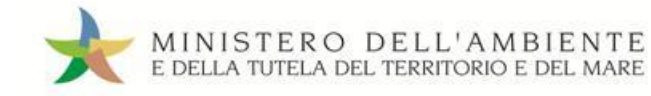

Validare il processo di firma tramite il tasto "Sì";

| Tratta 1                                                                    |                                 |       | < Precedente | Successivo >   |
|-----------------------------------------------------------------------------|---------------------------------|-------|--------------|----------------|
| Sei sicuro di voler firmare la<br>Visualizza scheda (dati non<br>trasporto) | a scheda?<br>/alidi ai fini del | No Si | Mod          | lifica Elimina |

Digitare il PIN, premere il tasto "Firma" e attendere il messaggio "La scheda è stata firmata correttamente".

| serire il PIN [     | ••••••           |                       |                   |                                  |              |              |
|---------------------|------------------|-----------------------|-------------------|----------------------------------|--------------|--------------|
|                     | Annulla          | Firma                 | scheda è stata fi | rmata correttamente              |              |              |
| 2000 Barris Contest | zione Produttore | Area Movimentazione T | asportatore       | Area Movimentazione Destinatario |              |              |
| Area Movimenta.     |                  |                       |                   |                                  | < Precedente | Successivo > |
| Tratta 1            |                  |                       |                   |                                  |              |              |

NOTA: Premendo il tasto "Scarica Scheda" è possibile scaricare la Scheda SISTRI in formato elettronico e procedere quindi alla stampa cartacea della stessa.

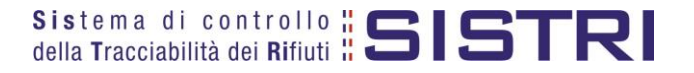

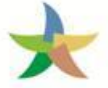

# TRASPORTATORE: COMPILA SCHEDA SISTRI

Selezionare il collegamento "Schede Trasportatore RSU Regione Campania – Schede da compilare";

| Are | a Movimentazione                                             |
|-----|--------------------------------------------------------------|
| Mov | imentazioni                                                  |
| Sch | ede Trasportatore RSU Regione Campania • Schede da compilare |
| Sch | ede Trasportatore RSU Regione Campania • Schede compilate    |
| Con | ipila altre Schede SISTRI                                    |
| Mod | uli in bianco per Schede SISTRI                              |

Effettuare la ricerca della/e scheda/e da compilare inserendo uno o più parametri di ricerca cliccando sul relativo segno "+" e premere il tasto "Avvia ricerca" per visualizzare i risultati nell'elenco sottostante.

Selezionare la/e scheda/e da compilare tra i risultati e cliccare sul tasto "Nuova scheda" per avviare il processo di compilazione guidata della Scheda SISTRI;

| iuto               |                                                            |                                                                                                    |                                                                 |                                                                                                    | i paramotri d                                                                                                    | i rigorgo dogido                                                                                                    | net F                                                                                                    |
|--------------------|------------------------------------------------------------|----------------------------------------------------------------------------------------------------|-----------------------------------------------------------------|----------------------------------------------------------------------------------------------------|----------------------------------------------------------------------------------------------------|----------------------------------------------------------------------------------------------------|----------------------------------------------------------------------------------------------------|
|                    |                                                            |                                                                                                    |                                                                 |                                                                                                    | i parametri u                                                                                                    |                                                                                                    | rati                                                                                                    |
| heda               |                                                            |                                                                                                    |                                                                 |                                                                                                    |                                                                                                    |                                                                                                    |                                                                                                    |
| da : 12/02/2       | 014 00:00                                                  | Í                                                                                                    |                                                                 | a:                                                                                                    |                                                                                                    |                                                                                                    | ×                                                                                                    |
| o precedente       |                                                            |                                                                                                    | _                                                               |                                                                                                    |                                                                                                    |                                                                                                    |                                                                                                    |
|                    |                                                            |                                                                                                    | Та                                                              | sto per avviar                                                                                                    | e la ricerca sulla                                                                                                    |                                                                                                    |                                                                                                    |
| to successivo      |                                                            |                                                                                                    | bas                                                             | se dei parame                                                                                                    | etri inseriti                                                                                                    |                                                                                                    |                                                                                                    |
| : 10               | <u> </u>                                                   |                                                                                                    |                                                                 |                                                                                                    | Cance                                                                                                    | ella Avvia ricerca                                                                                                    | Ricerca storie                                                                                                    |
| TORI RIFIUTI URBAI | NI nella REGI                                              | ONE CAMP4                                                                                                    |                                                                 | Nuova scheda                                                                                                    | Tasto pe<br>di con<br>sched                                                                                                    | r avviare il proc<br>npilazione della<br>a/e selezionata                                                                                                    | esso<br>/e<br>/e                                                                                                    |
| ta<br>sione + CER  | Quantità<br>(Kg)                                           | Volume<br>(Mc)                                                                                                    | Numero<br>colli                                                 | Tipo<br>imballaggio                                                                                                    | Produttore o<br>soggetto prec.                                                                                                    | Localizzazione<br>rifiuto                                                                                                    | Destinatario o<br>soggetto suco                                                                                                    |
| 2014 20.03.01      | 2000                                                       |                                                                                                    | 1                                                               |                                                                                                    |                                                                                                    | PIAZZA<br>GARIBALDI 1 -<br>80142 NAPOLI                                                                                                    |                                                                                                    |
|                    | da : 12/02/2<br>o precedente<br>tto successivo<br>: 10<br> | da : 12/02/2014 00:00<br>o precedente<br>tto successivo<br>: 10<br>ATORI RIFIUTI URBANI nella REGI<br>ta<br>sione + CER Quantità<br>(Kg) | da : 12/02/2014 00:00<br>o precedente<br>tto successivo<br>: 10 | da : 12/02/2014 00:00<br>o precedente<br>tto successivo<br>: 10<br>ATORI RIFIUTI URBANI nella REGIONE CAMPANIA<br>ta<br>sione + CER Quantità Volume Numero<br>colli<br>(Kg) (Mc) Colli<br>(2014 20.03.01 2000 1 | da :       12/02/2014 00:00       a :         o precedente       Tasto per avviar base dei paramo         tto successivo       :       10         :       10          NTORI RIFIUTI URBANI nella REGIONE CAMPANIA       Nuova schedar         ta       CER       Quantità         Volume       Numero       Tipo         imballaggio       imballaggio         12014       20.03.01       2000         1       1 | da:       12/02/2014 00:00       a:         o precedente       Tasto per avviare la ricerca sulla base dei parametri inseriti         tto successivo       Cance         :       10       Cance         ATORI RIFIUTI URBANI nella REGIONE CAMPANIA ▼       Nuova scheda         ta       CER       Quantità         Volume       Numero       Tipo         rmballaggio       Produttore o         songetto prec.       20.03.01       2000         1       1       1 | da :       12/02/2014 00:00       a :         o precedente       Tasto per avviare la ricerca sulla base dei parametri inseriti         tto successivo       Cancella         :       10       Cancella         Atron RIFIUTI URBANI nella REGIONE CAMPANIA       Nuova schedar         tasto per avviare il proc di compilazione della scheda/e selezionata         tasto per avviare il proc di compilazione della scheda/e selezionata         tasto per avviare il proc di compilazione della scheda/e selezionata         tasto per avviare il proc di compilazione della scheda/e selezionata         tasto per avviare il proc di compilazione della scheda/e selezionata         ta       Cer Quantità Volume Numero tipo roggetto prec.         (Kg)       Volume to colli imballaggio         '2014       20.03.01       2000         1       Date per della per della scheda/e selezione rifiuto |

NOTA: Il tasto "Ricerca storica" consente di effettuare ricerche all'interno dell'archivio storico SISTRI. I documenti restituiti, sulla base dei criteri di ricerca impostati, possono essere esclusivamente consultati e, pertanto, non modificabili.

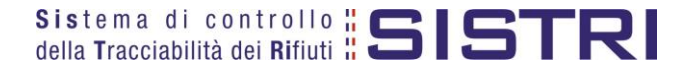

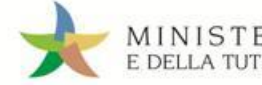

#### Procedere tramite il tasto "Avanti";

| hede Sistri<br>elezionate | Anagrafica<br>Trasportatore | Caratteristiche<br>del rifiuto | Trasporto | Destinat | ario | Intermediario /<br>Commerciante senza<br>detenzione | Consorzio per il<br>riciclaggio ed il<br>recupero | Annotazioni  | Riepil |
|---------------------------|-----------------------------|--------------------------------|-----------|----------|------|-----------------------------------------------------|---------------------------------------------------|--------------|--------|
| illa<br>le Selezionate    |                             |                                |           |          |      |                                                     |                                                   | Avanti       | Riepil |
|                           |                             | Data                           |           | CER      | Kg   | Produttore                                          | Tratta                                            | Destinatar   | io     |
| ID -                      | Serie                       | a second second                |           |          |      |                                                     |                                                   |              |        |
| ID -<br>000034297         | Serie<br>5315-SISTRI        | 19/02/2014 1                   | 9:28      | 20.03.01 | 2000 |                                                     | 1                                                 | ###TEST_SIST | RI_W   |

La sezione "Anagrafica Trasportatore" viene alimentata automaticamente dal sistema tuttavia è possibile modificare le informazioni relative alla persona da contattare e prima di procedere tramite il tasto "Avanti";

| Schede Sistri<br>selezionate                 | Anagrafica<br>Trasportatore | Caratteristiche<br>del rifiuto | Trasporto | Destinatario | Intermediario /<br>Commerciante senza<br>detenzione | Consorzio per il<br>riciclaggio ed il<br>recupero | Annotazioni      | Riepilogo   |
|----------------------------------------------|-----------------------------|--------------------------------|-----------|--------------|-----------------------------------------------------|---------------------------------------------------|------------------|-------------|
| Annulla                                      |                             |                                |           |              |                                                     | In                                                | dietro Avanti    | Riepilogo   |
| ienda                                        |                             |                                |           |              |                                                     |                                                   |                  |             |
| ersona da contat                             | tare                        |                                |           |              |                                                     |                                                   |                  |             |
|                                              |                             |                                |           |              |                                                     |                                                   |                  |             |
| * Cognome:                                   |                             |                                |           |              |                                                     |                                                   |                  |             |
| * Cognome:<br>* Nome:                        |                             |                                |           |              |                                                     |                                                   |                  |             |
| * Cognome:<br>* Nome:<br>Telefono:           |                             |                                |           |              |                                                     |                                                   |                  |             |
| * Cognome:<br>* Nome:<br>Telefono:<br>Email: |                             |                                |           |              |                                                     |                                                   |                  |             |
| * Cognome:<br>* Nome:<br>Telefono:<br>Email: |                             |                                |           |              | *1 ca                                               | mpi contrassegnati con                            | un asterísco sor | no obbligat |

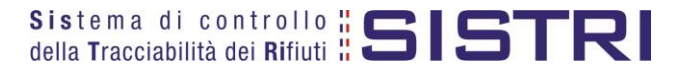

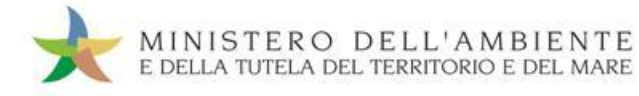

×

Anche la sezione "Caratteristiche del rifiuto" viene compilata in automatico dal sistema pertanto è possibile procedere direttamente premendo il tasto "Avanti";

| mpilazione G<br>Schede Sistri<br>selezionate | Anagrafica<br>Trasportatore | SISTRI - Traspo<br>Caratteristiche<br>del rifiuto | rtatori rifiu<br>Trasporto | <b>uti urbani nell</b><br>Destinatario | a regione Campania<br>Intermediario /<br>Commerciante senza<br>detenzione | Consorzio per il<br>riciclaggio ed il<br>recupero | Annotazioni      | Riepilogo     |
|----------------------------------------------|-----------------------------|---------------------------------------------------|----------------------------|----------------------------------------|---------------------------------------------------------------------------|---------------------------------------------------|------------------|---------------|
| nulla                                        | to                          |                                                   |                            |                                        |                                                                           | In                                                | dietro Avanti    | Riepilogo     |
| CER:<br>Denominazio                          | one CER:                    | 20<br>rif                                         | 0.03.01<br>Iuti urbani no  | n differenziati                        |                                                                           |                                                   |                  |               |
| Quantità (Kg)                                |                             | 20                                                | 100                        |                                        |                                                                           |                                                   |                  |               |
| Rifiuti destina                              | ti a:                       | ĸ                                                 | 12                         |                                        | * I can                                                                   | npi contrassegnati con                            | un asterisco sor | 10 obbligator |
| nulla                                        |                             |                                                   |                            |                                        |                                                                           | In                                                | dietro Avanti    | Riepilogo     |

Selezionare il tipo di trasporto, digitare il nome del conducente, indicare una data pianificata di presa in carico del rifiuto e selezionare la targa del mezzo di trasporto che si intende utilizzare dal menù a tendina e l'eventuale rimorchio;

| Compilazione C                   | Guidata Schede                             | SISTRI - Trasp                 | ortatori rifiu | ıti urbani nell | a regione Campania                                    |                                                   |                  |                |
|----------------------------------|--------------------------------------------|--------------------------------|----------------|-----------------|-------------------------------------------------------|---------------------------------------------------|------------------|----------------|
| Schede Sistri<br>selezionate     | Anagrafica<br>Trasportatore                | Caratteristiche<br>del rifiuto | Trasporto      | Destinatario    | Intermediario /<br>Commerciante senza<br>detenzione   | Consorzio per il<br>riciclaggio ed il<br>recupero | Annotazioni      | Riepilogo      |
| Annulla<br>Dettagli Trasporto    |                                            | 1                              |                | Мег             | nù a tendina per l'indic<br>della tipologia di traspo | azione<br>orto                                    | lietro Avanti    | Riepilogo      |
| * Tipo traspor<br>* Conducente   | to:<br>):                                  |                                | GOMMA 🗾        |                 | Campo per l'inseri<br>del cognome d                   | imento del nome e<br>del conducente               | 9                |                |
| * Data pianific<br>Annotazioni ( | cata (gg/mm/aaaa f<br>imax. 2000 caratteri | nh:mm):<br>i):                 |                |                 | Funzione calen                                        | dario attivabile trai                             | mite click       |                |
| * Selezionare                    | e un mezzo di trasp                        | orto:                          | Nessun rimorc  | hio disponibile | Menù a tendina per l<br>targa del mezzo               | a selezione della<br>o di trasporto               | ]                |                |
|                                  |                                            |                                |                |                 | * I can                                               | npi contrassegnati con u                          | un asterisco son | io obbligatori |
| Annulla                          |                                            |                                |                |                 |                                                       | Ind                                               | lietro Avanti    | Riepilogo      |

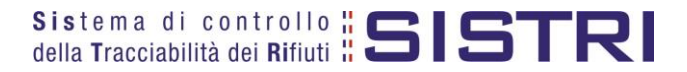

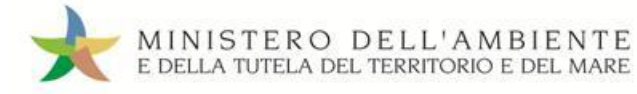

×

La sezione "Destinatario" viene alimentata in automatico dal sistema pertanto è possibile procedere, tramite il tasto "Avanti", alla compilazione delle sezioni successive oppure, premendo il tasto "Riepilogo", accedere direttamente all'ultima sezione;

| Compilazione G               | Guidata Schede              | SISTRI - Traspo                | ortatori rifi | iuti urbani nel | la regione Campania                                 |                                                   |                  |               |
|------------------------------|-----------------------------|--------------------------------|---------------|-----------------|-----------------------------------------------------|---------------------------------------------------|------------------|---------------|
| Schede Sistri<br>selezionate | Anagrafica<br>Trasportatore | Caratteristiche<br>del rifiuto | Trasporto     | Destinatario    | Intermediario /<br>Commerciante senza<br>detenzione | Consorzio per il<br>riciclaggio ed il<br>recupero | Annotazioni      | Riepilogo     |
| Annulla                      |                             |                                | 1             |                 |                                                     | Inc                                               | dietro Avanti    | Riepilogo     |
| Informazioni Destin          | atario                      |                                |               |                 |                                                     |                                                   |                  |               |
| Ragione Soci                 | ale o Denominazio           | one:                           |               |                 |                                                     |                                                   |                  |               |
| Codice Fiscal                | e:                          |                                |               |                 |                                                     |                                                   |                  |               |
| Indirizzo:                   |                             |                                |               |                 |                                                     |                                                   |                  |               |
| Civico:                      |                             |                                |               |                 |                                                     |                                                   |                  |               |
| Provincia:                   |                             |                                |               |                 |                                                     |                                                   |                  |               |
| Comune:                      |                             |                                |               |                 |                                                     |                                                   |                  |               |
| Cap:                         |                             |                                |               |                 |                                                     |                                                   |                  |               |
| Autorizzazior                | ne/lscrizione/Ordina        | anza:                          |               |                 |                                                     |                                                   |                  |               |
|                              |                             |                                |               |                 | * I can                                             | npi contrassegnati con (                          | un asterisco son | o obbligatori |
| Annulla                      |                             |                                |               |                 |                                                     | Inc                                               | lietro Avanti    | Riepilogo     |

Compilare le sezioni relative a "Intermediario/Commerciante senza detenzione" e "Consorzio per il riciclaggio ed il recupero" se necessario tramite il tasto "Avanti" altrimenti premere il tasto "Riepilogo" per giungere direttamente all'ultima sezione;

Giunti alla fase di "Riepilogo", occorre salvare la Scheda SISTRI tramite il tasto "Salva";

| ezione 1 - Ide<br>hede Selezionat | ntificativo sche            | eda                            | latore    |              |                                                     |                                                   |             |           |
|-----------------------------------|-----------------------------|--------------------------------|-----------|--------------|-----------------------------------------------------|---------------------------------------------------|-------------|-----------|
| nnulla                            |                             |                                |           |              |                                                     |                                                   | Indie       | tro Salv  |
| Schede Sistri<br>selezionate      | Anagrafica<br>Trasportatore | Caratteristiche<br>del rifiuto | Trasporto | Destinatario | Intermediario /<br>Commerciante senza<br>detenzione | Consorzio per il<br>riciclaggio ed il<br>recupero | Annotazioni | Riepilogo |

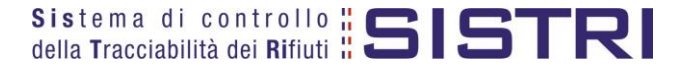

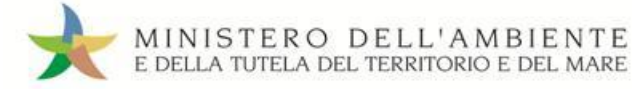

\*

Dopo aver salvato la Scheda SISTRI è necessario pianificare il viaggio tramite le due funzionalità di "Geolocalizzazione origine e destinazione" e "Accesso alla mappa", per poter procedere con la firma;

|                                         | Scher                             | da salvata       |                             |                                                                                     |
|-----------------------------------------|-----------------------------------|------------------|-----------------------------|-------------------------------------------------------------------------------------|
| Area Movimentazione Produttore Tratta 1 | Area Movimentazione Trasportatore | Area Movime      | entazione Destinatario      | Tasti per l'attivazione delle due<br>funzionalità di pianificazione del<br>percorso |
|                                         | Geolo                             | ocalizzazione or | rigine e destinazione Acces | so alla mappa Modifica Elimina                                                      |

- Premendo il tasto "Geolocalizzazione origine e destinazione", dopo il messaggio "Geolocalizzazione automatica avvenuta con successo" è possibile firmare la Scheda SISTRI;
- Tramite il tasto "Accesso alla mappa" si accede invece alla mappa cartografica mediante la quale è possibile personalizzare il percorso e, solo successivamente, firmare la Scheda SISTRI;
- Premere il tasto "Firma" per avviare il processo di firma;

| ea Movimentaz | zione Produttore | Area Movimentazione Trasportatore | Area Movimentazione Destinatario |
|---------------|------------------|-----------------------------------|----------------------------------|
| Tratta 1      |                  |                                   | < Precedente Successivo >        |

Validare il processo di firma tramite il tasto "Sì";

| ea Movimentazione Produt                                             | Area Movimentazio | ne Trasportatore | Area Movimentazione Destinatario    |
|----------------------------------------------------------------------|-------------------|------------------|-------------------------------------|
| Tratta 1                                                             |                   |                  | < Precedente Successivo >           |
| Sei sicuro di voler firma<br>Visualizza scheda (dati r<br>trasporto) | re la scheda?     | lo Sì            | Accesso alla mappa Modifica Elimina |

📩 🛛 Digitare il PIN, premere il tasto "Firma" e attendere il messaggio "La scheda è stata firmata correttamente".

| Annulla     Firma       La scheda è stata firmata correttamente       Area Movimentazione Produttore       Area Movimentazione Trasportatore       Area Movimentazione Destinatario | serire il PIN 💀 | •••••           |                |                     |                       |              |  |
|----------------------------------------------------------------------------------------------------|-----------------|-----------------|----------------|---------------------|-----------------------|--------------|--|
| Area Movimentazione Produttore         Area Movimentazione Trasportatore         Area Movimentazione Destinatario                                                                   |                 | Annulla         | Firma          | La scheda è stata   | firmata correttamente |              |  |
|                                                                                                    |                 | ione Produttore | Area Movimenta | zione Trasportatore | Area Movimentazione   | Destinatario |  |

NOTA: Premendo il tasto "Scarica Scheda" è possibile scaricare la Scheda SISTRI in formato elettronico e procedere quindi alla stampa cartacea della stessa.

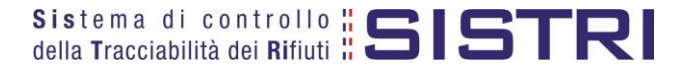

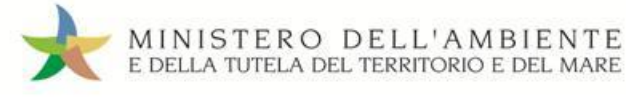

### TRASPORTATORE: COMPILA SCHEDA SISTRI PER CONTO DEL COMUNE

Nel caso in cui il Comune della Regione Campania delega l'intera gestione ad un soggetto gestore, compresa la compilazione della Scheda SISTRI Area Movimentazione, il gestore provvede a:

Selezionare il collegamento "Compila altre Schede SISTRI";

| Area Movime     | ntazione        |                                      |
|-----------------|-----------------|--------------------------------------|
| Movimentazior   | ii.             |                                      |
| Schede Traspo   | ortatore RSU Re | gione Campania · Schede da compilare |
| Schede Trasp    | ortatore RSU Re | gione Campania · Schede compilate    |
| Compila altre   | Schede SISTRI   |                                      |
| Moduli in biand | co per Schede 3 | SISTRI                               |

Premere il tasto "Nuova scheda per..." e selezionare la causale "Delega del comune all'ente gestore per la compilazione della scheda";

| Operazioni                                                                                                    | Tipo                    |  |
|----------------------------------------------------------------------------------------------------|-------------------------|--|
| Nuova scheda per                                                                                                    | COMUNE REGIONE CAMPANIA |  |
| Cambio del destinatario durante<br>il trasporto                                                                                                    |                         |  |
| Compilazione per conto del<br>soggetto precedente ai sensi<br>dell'art. 12, comma 1 del DM<br>78/16 (temporanea indisponibilità<br>dei mezzi informatici) |                         |  |
| Delega del comune all'ente<br>gestore per la compilazione della<br>scheda                                                                                 |                         |  |
| Riconsegna rifiuto respinto                                                                                                    |                         |  |

Selezionare il Comune per il quale si compila la Scheda SISTRI scegliendolo tra i recenti, mediante l'apposito menù a tendina, oppure premendo il tasto "Cerca una sede" e procedere tramite il tasto "Avanti";

| Anagrafica<br>Produttore    | Informazioni<br>rifiuto               | Altre informazioni<br>sul rifiuto | Trasportatore         | Des <mark>tinatario</mark> | Intermediario /<br>Commerciante senza<br>detenzione | Consorzio per il<br>riciclaggio ed il<br>recupero | Annotazioni | Riepilogo |
|-----------------------------|---------------------------------------|-----------------------------------|-----------------------|----------------------------|-----------------------------------------------------|---------------------------------------------------|-------------|-----------|
| Annulla<br>eleziona una Se  | ede                                   |                                   | [                     | Menù a tendi<br>un soggett | ina per l'indicazione di<br>o inserito di recente   |                                                   | Avanti      | Riepilog  |
| Scegli tra q<br>Per compili | uelle selezionate<br>are una scheda p | e di recente:<br>per conto terzi: | Scegli<br>Cerca una s | ede                        |                                                     |                                                   |             |           |
|                             |                                       |                                   |                       |                            |                                                     |                                                   |             |           |

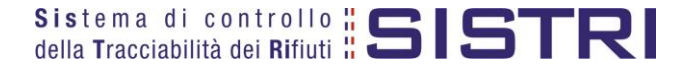

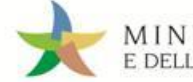

\*

Indicare il rifiuto effettuando una ricerca per codice CER o per denominazione e premendo il tasto "Ricerca";

| Anagrafica<br>Produttore | Informazioni<br>rifiuto              | Altre informazioni<br>sul rifiuto | Trasportatore | Destinatario | Intermediario /<br>Commerciante senza<br>detenzione | Consorzio per il<br>riciclaggio ed il<br>recupero | Annotazioni     | Riepilogo |
|--------------------------|--------------------------------------|-----------------------------------|---------------|--------------|-----------------------------------------------------|---------------------------------------------------|-----------------|-----------|
| nulla                    | -                                    |                                   |               |              |                                                     |                                                   | Indietro Avanti | Riepilogo |
| monioni rifi             | to                                   |                                   |               |              |                                                     |                                                   |                 |           |
| nnazioni mu              |                                      |                                   |               |              |                                                     |                                                   |                 |           |
| Cerca per o              | codice CER (es: 1<br>denominazione ( | 10.01):<br>CER:                   |               |              |                                                     |                                                   |                 |           |
| Cerca per o              | codice CER (es: 1<br>denominazione C | 10.01):<br>CER:                   | Ricerca       |              |                                                     |                                                   |                 |           |

Indicare il peso del rifiuto, selezionare lo "Stato fisico" e procedere tramite il tasto "Avanti";

| CER:                        | 20.03.01                                                          |
|-----------------------------|-------------------------------------------------------------------|
| Denominazione CER:          | rifiuti urbani non differenziati                                  |
|                             | Cambia CER                                                        |
| Descrizione:                |                                                                   |
|                             |                                                                   |
| Verifica il peso a destino? |                                                                   |
| * Quantità (Kg):            |                                                                   |
| Volume (mc):                | Menù a tendina per la selezione<br>dello stato fisico del rifiuto |
| * Stato fisico:             | Scegli lo stato fisico del rifiuto                                |
|                             | * I campi contrassegnati con un asterisco sono obb                |
|                             |                                                                   |

NOTA: Nel caso in cui venga indicato il volume (espresso in m<sup>3</sup>) è necessario spuntare l'opzione "Verifica il peso a destino?".

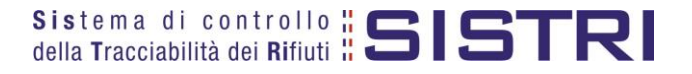

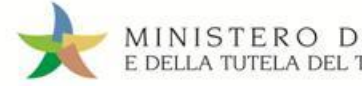

Digitare il numero dei colli, selezionare l'operazione principare dell'impianto a cui sarà sottoposto il rifiuto tramite gli appositi menù a tendina e procedere premendo il tasto "Avanti";

| Anagrafica<br>Produttore | Informazioni<br>rifiuto | Altre informazioni<br>sul rifiuto | Trasportatore  | Destinatario   | Intermediario /<br>Commerciante senza<br>detenzione | Consorzio per il<br>riciclaggio ed il<br>recupero | Annotazioni   | Riepilog |
|--------------------------|-------------------------|-----------------------------------|----------------|----------------|-----------------------------------------------------|---------------------------------------------------|---------------|----------|
| nnulla                   |                         |                                   |                |                |                                                     | Inc                                               | dietro Avanti | Riepilog |
| re Informazion           | 1                       |                                   |                | Campo per      | l'indicazione                                       |                                                   |               |          |
|                          |                         |                                   | $-\mathcal{A}$ | del nume       | ro dei colli                                        | nù a tendina ner la                               | selezione     |          |
| *Numero                  | colli:                  |                                   |                |                | IVIE                                                | del tipo di imball                                | aggio         |          |
| Tipo imbai               | laggio:                 |                                   | Sceali         |                |                                                     |                                                   | 00            |          |
|                          |                         |                                   | ocegii         |                |                                                     |                                                   |               |          |
| * Operazio               | ni impianto:            |                                   | Scegli un'op   | erazione       |                                                     |                                                   |               | -        |
| Trasporto s              | ottoposto a norn        | na ADR?                           |                |                | Menù a te                                           | ndina per la selezi                               | one           |          |
|                          |                         |                                   |                |                | dell'op                                             | perazione impianto                                | K—            |          |
| ormazioni cerl           | ificato analitico       |                                   |                | _              |                                                     |                                                   |               |          |
| Alloga Dec               | umonto                  |                                   |                |                | Tasto per allegare il                               | certificato                                       |               |          |
| Allega Doc               | umento                  |                                   | Aggiungi un f  | lie            | analitico in forma                                  | ato pdf                                           |               |          |
| Documont                 | allegati                |                                   | Nessun docun   | nento allegato |                                                     |                                                   |               |          |
| Document                 |                         |                                   |                |                |                                                     |                                                   |               |          |

La sezione "Trasportatore" viene alimentata in automatico dal sistema con i dati del soggetto che sta compilando la Scheda SISTRI pertanto è sufficiente procedere tramite il tasto "Avanti";

| Anagrafica<br>Produttore                                  | Informazioni<br>rifiuto                | Altre informazioni<br>sul rifiuto | Trasportatore   | Destinatario     | Intermediario /<br>Commerciante senza<br>detenzione | Consorzio per<br>riciclaggio ed i<br>recupero | il<br>II Annotazioni Riepiloj |
|-----------------------------------------------------------|----------------------------------------|-----------------------------------|-----------------|------------------|-----------------------------------------------------|-----------------------------------------------|-------------------------------|
| nnulla                                                    | portatore                              |                                   |                 |                  |                                                     |                                               | Indietro Avanti Riepilo       |
| Scegli tra                                                | quelle selezionat                      | e di recente                      | Scegli          |                  |                                                     | <u> </u>                                      | Aggiungi                      |
| oppure                                                    |                                        |                                   | Aggiungi da r   | icerca in anagra | fica SISTRI                                         |                                               |                               |
| Ragione S<br>Codice Fis                                   | ociale o Denomi<br>cale:               | nazione:                          |                 |                  |                                                     |                                               |                               |
| Indirizzo:<br>Civico:                                     |                                        |                                   |                 |                  |                                                     |                                               |                               |
|                                                           |                                        |                                   |                 |                  |                                                     |                                               |                               |
| Provincia:                                                |                                        |                                   | 500,000,000,000 |                  |                                                     |                                               |                               |
| Provincia:<br>Comune:                                     |                                        |                                   |                 |                  |                                                     |                                               |                               |
| Provincia:<br>Comune:<br>Cap:                             |                                        |                                   | Constant and    |                  |                                                     |                                               |                               |
| Provincia:<br>Comune:<br>Cap:<br>Iscriz. All              | bo Naz. Gestori /                      | Ambientali:                       |                 |                  |                                                     |                                               |                               |
| Provincia:<br>Comune:<br>Cap:<br>Iscriz. All<br>Categorie | bo Naz. Gestori /<br>e Iscr. Albo Naz. | Ambientali:<br>G.A.:              |                 |                  |                                                     |                                               |                               |
| Provincia:<br>Comune:<br>Cap:<br>Iscriz. All<br>Categorie | bo Naz. Gestori /<br>ə Iscr. Albo Naz. | Ambientali:<br>G.A.:              |                 |                  | * I can                                             | npi contrassegnati c                          | on un asterisco sono obbli    |
| Provincia:<br>Comune:<br>Cap:<br>Iscriz. All<br>Categorie | bo Naz. Gestori ,<br>ə Iscr. Albo Naz. | Ambientali:<br>G.A.:              |                 |                  | * I can                                             | npi contrassegnati c                          | con un asterisco sono obblig  |

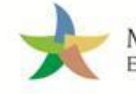

Indicare l'impianto a cui destinare il rifiuto selezionandolo tra i recenti dall'apposito menù a tendina, effettuando una ricerca in anagrafica SISTRI mediante il tasto "Aggiungi da ricerca in anagrafica SISTRI" oppure il tasto "Scegli un soggetto non iscritto" in caso di conferimenti effettuati al di fuori del territorio regionale;

| tinegrafice<br>Produttore | เป็นที่มากจากได้หา้<br>ที่มีไม่ได | Altre informazioni<br>ธณ์ ทโนไอ | Trasponatore | Destinatorio      | Commaro<br>deter       | idiano /<br>ante sienza<br>izione | conscizio peril<br>acidaggio ed a<br>recupere | Annotazioni   | Riepiogo  |
|---------------------------|-----------------------------------|---------------------------------|--------------|-------------------|------------------------|-----------------------------------|-----------------------------------------------|---------------|-----------|
| eleziona ura              | Sede                              |                                 |              | Menu              | ù a tendin<br>soggetto | a per l'indic<br>inserito di r    | azione di<br>ecente                           | Sintro Avanti | Rispilogo |
| Scegit tra                | quelle selezional                 | te di recente:                  | Steçli       |                   |                        |                                   |                                               | 7             | 1         |
| oppune                    |                                   |                                 | Aggitangi da | ricerca in anagra | fica SISTEI            | Sceptiun soge                     | etto non iscritte                             |               |           |

- Se necessario compilare le sezioni relative a "Intermediario/Commerciante senza detenzione", "Consorzio per il riciclaggio ed il recupero" e "Annotazioni", procedendo tramite il tasto "Avanti", altrimenti premere il tasto "Riepilogo" per accedere direttamente all'ultima sezione del percorso guidato di compilazione;
- Salvare prememendo il tasto "Salva";

| Anagrafica<br>Produttore | Informazioni<br>rifiuto | Altre<br>informazioni sul<br>rifiuto | Trasportatore | Destinatario | Intermediario /<br>Commerciante senza<br>detenzione | Consorzio per il<br>riciclaggio ed il<br>recupero | Annotazioni | Riepilogo |
|--------------------------|-------------------------|--------------------------------------|---------------|--------------|-----------------------------------------------------|---------------------------------------------------|-------------|-----------|
| Annulla                  |                         |                                      |               |              |                                                     |                                                   | Indie       | etro Salv |
|                          |                         | a a la a d a                         |               |              |                                                     |                                                   |             |           |

📌 Successivamente al salvataggio è possibile avviare il processo di firma tramite il tasto "Firma";

| • |                                                       | Sche                              | da salvata                       |          |
|---|-------------------------------------------------------|-----------------------------------|----------------------------------|----------|
| Γ | Area Movimentazione Produttore                        | Area Movimentazione Trasportatore | Area Movimentazione Destinatario |          |
|   | Questa scheda non è firmata.<br>Vuoi firmarla adesso? | Firma                             |                                  | Modifica |
|   |                                                       |                                   |                                  |          |

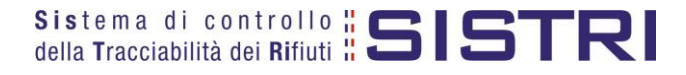

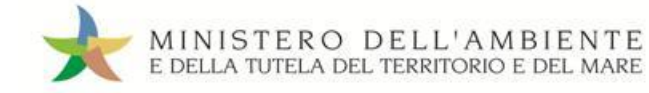

Validare il processo di firma tramite il tasto "Si";

| [ | Area Movimentazione Produttore                                                      | Area Movimen              | tazione Trasportatore | Area Movimentazione Destinatario |          |
|---|-------------------------------------------------------------------------------------|---------------------------|-----------------------|----------------------------------|----------|
|   | Sei sicuro di voler firmare la se<br>Visualizza scheda (dati non vali<br>trasporto) | cheda?<br>idi ai fini del | NoSì                  |                                  | Modifica |
|   |                                                                                     |                           |                       |                                  |          |

Digitare il PIN, premere il tasto "Firma" e attendere il messaggio "La scheda è stata firmata correttamente".

|   |                                | Avviso                            | 3                                | •              |                             |
|---|--------------------------------|-----------------------------------|----------------------------------|----------------|-----------------------------|
|   |                                | Inserire il PIN                   | •••                              |                |                             |
|   |                                |                                   | Annulla Firma                    |                |                             |
| • |                                | La scheda è stata                 | firmata correttamente            |                |                             |
| ľ | Area Movimentazione Produttore | Area Movimentazione Trasportatore | Area Movimentazione Des          | tinatario      |                             |
|   |                                |                                   |                                  |                | Report PDF Modifica Annulla |
|   | Causale creazione:             | Delega del comune al              | l'ente gestore per la compilazio | one della sche | da                          |

NOTA: In questo caso è necessario che il gestore provveda anche alla compilazione della sezione di propria competenza della Scheda SISTRI secondo quanto illustrato nel paragrafo "GESTORE DEL SERVIZIO DI RACCOLTA E TRASPORTO: COMPILA SCHEDA SISTRI".

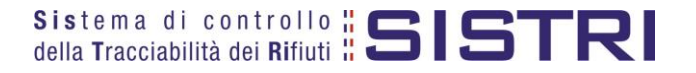

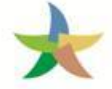

#### FIRMA DELLE REGISTRAZIONI CRONOLOGICHE GENERATE IN AUTOMATICO

Le registrazioni cronologiche di carico e scarico del Comune sono generate in automatico dal SISTRI e devono essere firmate mensilmente. Per quanto riguarda il Gestore/Trasportatore, invece, la firma delle registrazioni deve essere effettuata entro 10 giorni rispettivametne dalla data di presa in carico e consegna del rifiuto. Si precisa che tali registrazioni vengono generate dal sistema nel momento in cui l'impianto di destinazione compila e firma la Scheda SISTRI indicando l'esito della movimentazione.

#### Selezionare il collegamento "Visualizza Registrazioni Da Firmare";

| Area Registro Cronologico                             |  |
|-------------------------------------------------------|--|
| Visualizza Registri                                   |  |
| Nuova Registrazione Cronologica                       |  |
| Visualizza Registrazioni Da Firmare                   |  |
| Visualizza Registrazioni Da Firmare                   |  |
| Visualizza Registrazioni Da Firmare                   |  |
| Visualizza Registrazioni Da Firmare<br>Area Trasporti |  |

#### Selezionare il codice di riferimento della registrazione che si intende firmare;

| Ricerca per caratteristi                                                                                                    | che del rifiuto                                                                                                    |                                                                                                    |                                                     |                                             |                                                                                                    |
|----------------------------------------------------------------------------------------------------|----------------------------------------------------------------------------------------------------|----------------------------------------------------------------------------------------------------|-----------------------------------------------------|---------------------------------------------|----------------------------------------------------------------------------------------------------|
| Ricerca per informazior                                                                                                    | i sulla registrazione                                                                                                    |                                                                                                    |                                                     |                                             |                                                                                                    |
| Codice                                                                                                    | :                                                                                                    |                                                                                                    |                                                     |                                             |                                                                                                    |
| Tipo                                                                                                    |                                                                                                    | <b>_</b>                                                                                                    |                                                     |                                             |                                                                                                    |
| Stato                                                                                                    | :                                                                                                    |                                                                                                    |                                                     |                                             |                                                                                                    |
| Data creazione                                                                                                    | da : 17/02/                                                                                                    | 2014 00:00                                                                                                    | a:                                                  | 1                                           |                                                                                                    |
|                                                                                                    |                                                                                                    |                                                                                                    |                                                     |                                             |                                                                                                    |
| ld scheda collegata                                                                                                    | :                                                                                                    | -SISTRI                                                                                                    |                                                     |                                             |                                                                                                    |
| ld scheda collegata                                                                                                    |                                                                                                    | -SISTRI                                                                                                    |                                                     |                                             |                                                                                                    |
| ld scheda collegata<br>Risultati per pagina                                                                                                    | :                                                                                                    | -SISTRI                                                                                                    |                                                     | Car                                         | ncella Avvia ricerca Ricerca stor                                                                                                    |
| ld scheda collegata<br>Risultati per pagina<br>ultati ricerca                                                                                            | :                                                                                                    | -SISTRI                                                                                                    |                                                     | Car                                         | ncella Avvia ricerca Ricerca stor                                                                                                    |
| ld scheda collegata<br>Risultati per pagina<br>ultati ricerca<br>Codice                                                                                  | : 10<br>Data creazione                                                                                                    | -SISTRI                                                                                                    | CER                                                 | Car<br>Quantità (Kg)                        | ncella Avvia ricerca Ricerca stor<br>Tipologia                                                                                                    |
| ld scheda collegata<br>Risultati per pagina<br>ultati ricerca<br>Codice<br>TMP.0000004987293                                                             | : 10<br>: 10<br>Data creazione +<br>19/02/2014 18:47                                                                                                    | -SISTRI                                                                                                    | CER<br>20.03.01                                     | Car<br>Quantità (Kg)<br>1000                | Incella Avvia ricerca Ricerca stor<br>Ricerca stor<br>Tipologia<br>COMUNE REGIONE CAMPANIA                                                                                                    |
| Id scheda collegata<br>Risultati per pagina<br>ultati ricerca<br>Codice<br>TMP.0000004987293<br>R.2014.000000004                                         | : 10<br>: 10<br>Data creazione +<br>19/02/2014 18:47<br>18/02/2014 16:54                                                                                                    | -SISTRI                                                                                                    | CER<br>20.03.01<br>20.03.01                         | Quantità (Kg)<br>1000<br>500                | Tipologia<br>COMUNE REGIONE CAMPANIA<br>COMUNE REGIONE CAMPANIA                                                                                                    |
| Id scheda collegata<br>Risultati per pagina<br>ultati ricerca<br>Codice<br>TMP.0000004987293<br>R.2014.000000004<br>R.2014.0000000004                    | : 10<br>: 10<br>Data creazione +<br>19/02/2014 18:47<br>18/02/2014 16:54<br>18/02/2014 16:54                                                                                                    | -SISTRI<br>-SISTRI<br>Stato<br>NON FIRMATA<br>GENERATA DAL SISTEMA<br>GENERATA DAL SISTEMA                                                                                                    | CER<br>20.03.01<br>20.03.01<br>20.03.01             | <b>Quantità (Kg)</b><br>1000<br>500<br>500  | Tipologia           COMUNE REGIONE CAMPANIA           COMUNE REGIONE CAMPANIA           COMUNE REGIONE CAMPANIA           COMUNE REGIONE CAMPANIA           COMUNE REGIONE CAMPANIA                                                                                                    |
| Id scheda collegata<br>Risultati per pagina<br>ultati ricerca<br>Codice<br>TMP.0000004987293<br>R.2014.000000004<br>R.2014.000000003<br>R.2014.000000002 | : 10<br>: 10<br>: | -SISTRI<br>-SISTRI<br>-SISTRI<br>-SISTRI<br>SISTRI<br>SI | CER<br>20.03.01<br>20.03.01<br>20.03.01<br>20.03.01 | Quantità (Kg)<br>1000<br>500<br>500<br>1000 | Tipologia           COMUNE REGIONE CAMPANIA           COMUNE REGIONE CAMPANIA           COMUNE REGIONE CAMPANIA           COMUNE REGIONE CAMPANIA           COMUNE REGIONE CAMPANIA           COMUNE REGIONE CAMPANIA           COMUNE REGIONE CAMPANIA           COMUNE REGIONE CAMPANIA           COMUNE REGIONE CAMPANIA |

NOTA: Il tasto "Ricerca storica" consente di effettuare ricerche all'interno dell'archivio storico SISTRI. I documenti restituiti, sulla base dei criteri di ricerca impostati, possono essere esclusivamente consultati e, pertanto, non modificabili.

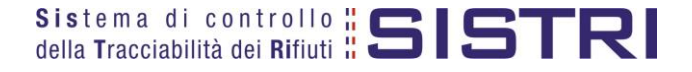

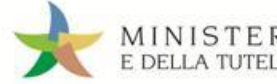

#### Premere il tasto "Firma" per avviare il processo di firma;

| Dettagli della Registrazione C<br>Torna all'elenco delle registrazioni | ronologica                                                                                                    | Elimina Modifica |
|------------------------------------------------------------------------|----------------------------------------------------------------------------------------------------|------------------|
|                                                                        | Questa registrazione NON è firmata e non fa ancora parte del registro<br>Puoi firmare questa registrazione adesso <mark>Firma</mark> |                  |
| Dettagli registro cronologico                                          |                                                                                                    |                  |
| Tipo:                                                                  | COMUNE REGIONE CAMPANIA                                                                                                    |                  |
| Attività / Deparizione:                                                | COMUNITORI LA RECIONE CAMPANIA - RECIONE CAMPANIA >500.000                                                                           |                  |

#### Validare il processo di firma tramite il tasto "Sì";

| gli registro cronologico |                                                           |  |
|--------------------------|-----------------------------------------------------------|--|
| Tipo:                    | COMUNE REGIONE CAMPANIA                                   |  |
| Attività / Descrizione:  | COMUNI DELLA REGIONE CAMPANIA - REGIONE CAMPANIA >500.000 |  |
| Codice Registro:         | REC-1180661                                               |  |
| nazioni registrazione    |                                                           |  |
| Codice registrazione:    | TMP.0000001393993                                         |  |
| Data registrazione:      |                                                           |  |
|                          |                                                           |  |

> Digitare il PIN, premere il tasto "Firma" e attendere il messaggio "La registrazione è stata firmata correttamente".

|                                     | Avviso                                         | ×                                                  |
|-------------------------------------|------------------------------------------------|----------------------------------------------------|
|                                     | Inserire il PIN                                |                                                    |
|                                     | Annulla                                        | irma                                               |
| ettagli della Registrazione Cror    | ologica                                        |                                                    |
| orna all'elenco delle registrazioni | Crea Registrazione di se                       | carico Annulla Registrazione Documento Registrazio |
|                                     | La registrazione è stata firmata correttamente |                                                    |
| ettagli registro cronologico        |                                                |                                                    |
| Tino:                               | COMUNE REGIONE CAMPANIA                        |                                                    |
| npo.                                |                                                |                                                    |
| Attività / Descrizione:             | COMUNI DELLA REGIONE CAMPANIA - REGIONE        | CAMPANIA >500.000                                  |

NOTA: Per effettuare la firma di altre registrazioni cronologiche è necessario premere il tasto "Torna all'elenco delle registrazioni" per visualizzare l'elenco e procedere nuovamente ripetendo i passi sopra illustrati.

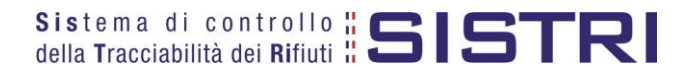

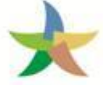

# ANNULLARE UNA REGISTRAZIONE CRONOLOGICA

#### Selezionare il collegamento "Visualizza Registri";

| Visualizza Registri                  |  |
|--------------------------------------|--|
| Visualizza Registrazione Cronologica |  |
|                                      |  |
| Area Trasporti                       |  |
| Area Conducente                      |  |

#### Cliccare sul codice di riferimento del Registro per visualizzare l'elenco delle registrazioni;

| Elenco Registr  | i Cronologici             |                         |                               |
|-----------------|---------------------------|-------------------------|-------------------------------|
| Codice Registro | Descrizione               | Tipologia               | Attività                      |
| REC-1180661     | REGIONE CAMPANIA >500.000 | COMUNE REGIONE CAMPANIA | COMUNI DELLA REGIONE CAMPANIA |

#### Selezionare la registrazione da annullare cliccando sul codice di riferimento;

| ultati ricerca    |                  |                      |          |               |                         |
|-------------------|------------------|----------------------|----------|---------------|-------------------------|
| Codice            | Data creazione 🕴 | Stato                | CER      | Quantità (Kg) | Tipologia               |
| FMP.0000004987293 | 19/02/2014 18:47 | NON FIRMATA          | 20.03.01 | 1000          | COMUNE REGIONE CAMPANIA |
| R.2014.0000000004 | 18/02/2014 16:54 | GENERATA DAL SISTEMA | 20.03.01 | 500           | COMUNE REGIONE CAMPANIA |
| R.2014.0000000003 | 18/02/2014 16:54 | GENERATA DAL SISTEMA | 20.03.01 | 500           | COMUNE REGIONE CAMPANIA |
| R.2014.0000000002 | 18/02/2014 16:51 | GENERATA DAL SISTEMA | 20.03.01 | 1000          | COMUNE REGIONE CAMPANIA |
| R.2014.0000000001 | 18/02/2014 16:51 | GENERATA DAL SISTEMA | 20.03.01 | 1000          | COMUNE REGIONE CAMPANIA |

# NOTA: Per annullare una registrazione cronologica di scarico è necessario aver annullato precedentemente quella di carico.

#### Premere il tasto "Annulla Registrazione";

| na all'elenco delle registrazioni |                  | Crea Registrazione di scarico  | Annulla Registrazione | Documento Registrazione |
|-----------------------------------|------------------|--------------------------------|-----------------------|-------------------------|
| gli registro cronologico          |                  |                                |                       |                         |
| Тіро:                             | COMUNE REGIONE   | CAMPANIA                       |                       |                         |
| Attività / Descrizione:           | COMUNI DELLA REG | GIONE CAMPANIA - REGIONE CAMPA | NIA >500.000          |                         |
| Codico Bogistro:                  | REC-1180661      |                                |                       |                         |

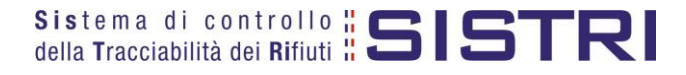

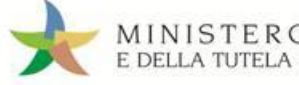

Selezionare la causale dell'annullamento tramite il menù a tendina, descrivere la causale nell'apposito campo e premere il tasto "Conferma e firma";

|                                                                                     | La causa                          | le dell'annullamento è ob              | obligatoria             |   |
|-------------------------------------------------------------------------------------|-----------------------------------|----------------------------------------|-------------------------|---|
| Causale:                                                                            |                                   | Errore materiale                       |                         | - |
| * Causale annullame<br>Errore materiale<br>Cambio del destinata<br>Errore materiale | nto:<br>irio durante il trasporto | Campo per la de<br>della causale di an | scrizione<br>nullamento |   |
| Movimentazione acce                                                                 | ttata parzialmente                |                                        |                         |   |

Digitare il PIN, premere il tasto "Firma" e attendere il messaggio "Registrazione annullata";

r.

|                                         | Avviso          |                           | × |                         |
|-----------------------------------------|-----------------|---------------------------|---|-------------------------|
|                                         | Inserire il PIN | •••••                     |   |                         |
|                                         |                 | Annulla Firma             | 1 |                         |
| Dettagli della Registrazione Cronologio | ca              |                           |   |                         |
| Torna all'elenco delle registrazioni    |                 |                           |   | Documento Registrazione |
|                                         | Re              | gistrazione annullata     |   |                         |
|                                         | Questa          | registrazione è annullata |   |                         |

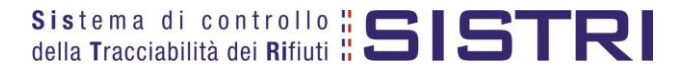

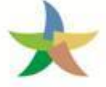

# ANNULLARE UNA SCHEDA SISTRI

Selezionare il collegamento "Movimentazioni" per visualizzare le schede;

| Movimentazioni                           |  |
|------------------------------------------|--|
| Schede da collegare al Registro          |  |
| Schede Produttore • Compila nuova scheda |  |
| Schede Produttore - Schede compilate     |  |
| Compila altre Schede SISTRI              |  |
| Moduli in bianco per Schede SISTRI       |  |

Effettuare la ricerca mediante l'apposita maschera e, dalla lista dei risultati, visualizzare la scheda che si intende annullare cliccando sul codice di riferimento;

| ID - Serie                      | Data<br>emissione <sup>↓</sup> | CER        | Quantità<br>(Kg) | Volume<br>(Mc) | Produttore               | Trasportatore                            | Destinatario         |
|---------------------------------|--------------------------------|------------|------------------|----------------|--------------------------|------------------------------------------|----------------------|
| 000200875813-SISTRI             | 07/01/2013<br>11:07            | 13.02.04*  | 1                |                | ###TEST SISTRI W         | Tratta 1 📕 ###TEST SISTRI W              | - ###TEST SISTRI W   |
| 000200873677-SISTRI             | 04/01/2013<br>13:41            | 08.01.11*  | 2                |                | ###***TEST STEFANO##***  | Tratta 1 — ####TEST_TEST-<br>TTRA IACONA | - ###TEST SISTRI W   |
| ovati 2 risultati, tutti mostra | iti in elenco.                 |            |                  |                |                          |                                          |                      |
|                                 |                                |            |                  |                | II                       |                                          |                      |
| Lege                            | nda stati sche                 | eda SISTRI |                  |                |                          | Legenda esito trasporto                  |                      |
| firmata bozza                   | annullata                      | echeda     | non compilat     | ta             | accettata n rifiuto para | zialmente accettato 🦲 rifiuto in attesa  | analisi 🦱 respinta 🦱 |

#### Premere il tasto "Annulla";

| Area Movimentazione Pro | duttore Area Movimentazi | ione Trasportatore | Area Movimentazione Desti | natario             |                        |
|-------------------------|--------------------------|--------------------|---------------------------|---------------------|------------------------|
|                         |                          |                    | Associa Regi              | istrazione Modifica | Annulla Scarica Scheda |
| Sezione 1 - Identifica  | tivo scheda              |                    |                           |                     | ·                      |
| Numero identificativo   | ç 0                      | 000001258687       |                           |                     |                        |
| Serie                   | S                        | SISTRI             |                           |                     |                        |

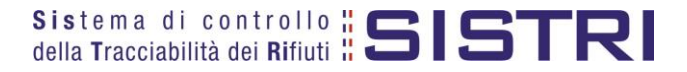

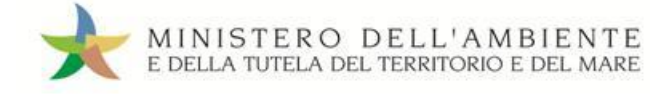

Selezionare la causale dell'annullamento tramite il menù a tendina, descrivere la causale nell'apposito campo e premere il tasto "Conferma e firma";

| ausale:               | Errore materiale                                                                                              |                          |
|-----------------------|----------------------------------------------------------------------------------------------------|--------------------------|
| Causale annullamento: | Altro (specificare nel campo annotazioni)<br>Cambio del destinatario durante il trasporto<br>Errore materiale |                          |
|                       | Campo per la della causale d                                                                                  | i descrizi<br>i annullar |
|                       | Campo per la della causale d                                                                                  | i dese<br>i ann          |

Digitare il PIN, premere il tasto "Firma" e attendere il messaggio "La scheda è stata annullata";

|                                                                    | Avviso                            |                             |                                                         |
|--------------------------------------------------------------------|-----------------------------------|-----------------------------|---------------------------------------------------------|
|                                                                    | Inserire il PIN •••••             | ••••                        |                                                         |
|                                                                    |                                   | Annulla Firma               |                                                         |
|                                                                    | La scheda è                       | stata annullata             |                                                         |
|                                                                    | Scheda conc                       | lusa • vedi dettagli 🦟 Co   | illegamento per visualizzare<br>i dettagli della scheda |
| Area Movimentazione Produttore                                     | Area Movimentazione Trasportatore | Area Movimentazione Destina | atario                                                  |
|                                                                    |                                   |                             |                                                         |
| Sezione 1 - Identificativo sch                                     | eda                               |                             |                                                         |
| Sezione 1 - Identificativo sch<br>Numero identificativo:           | 0000001151489                     |                             |                                                         |
| Sezione 1 - Identificativo sch<br>Numero identificativo:<br>Serie: | 0000001151489<br>SISTRI           |                             |                                                         |

NOTA: Tramite il collegamento "vedi dettagli" è possibile visualizzare le informazione relative a "Data conclusione" e "Esito".

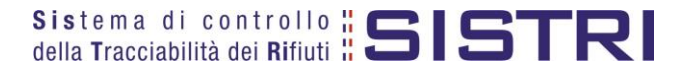

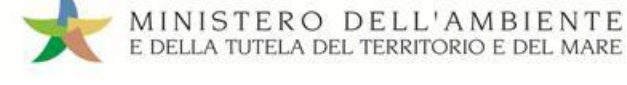

# SCHEDE IN BIANCO

#### ATTENZIONE: L'UTILIZZO DELLA SCHEDA IN BIANCO È LIMITATO AI SOLI CASI CONSENTITI DALLA NORMATIVA VIGENTE.

Selezionare il collegamento "Moduli in bianco per Schede SISTRI";

| Area Movimentazione                       |  |
|-------------------------------------------|--|
| Movimentazioni                            |  |
| Schede da collegare al Registro           |  |
| Schede Produttore · Compila nuova scheda  |  |
| Schede Produttore • Schede compilate      |  |
| Schede Destinatario · Schede da compilare |  |
| Schede Destinatario • Schede compilate    |  |
| Compila altre Schede SISTRI               |  |
| Moduli in bianco per Schede SISTRI        |  |

#### 🖈 🛛 Indicare il numero dei moduli in bianco da generare e premere il tasto "Stampa moduli";

| er preparare un grup                          | po di moduli in bianco (                              | per Scheda SISTRI, inserir                 | e il numero di moduli richiesto e procedere alla sta    | mpa in formato PDF.                       |
|-----------------------------------------------|-------------------------------------------------------|--------------------------------------------|---------------------------------------------------------|-------------------------------------------|
| er la compilazione de<br>agine aggiuntive per | elle anagrafiche corrisp<br>più tratte trasporto .    | ondenti a intermediari/con                 | sorzi o per gestire più di un soggetto della catena d   | li trasporto, è possibile scaricare       |
| *Numero di mo                                 | duli:                                                 |                                            | Indicare il numero di moduli in<br>bianco da generare   |                                           |
| Si ricorda che si po<br>base alle indicazion  | ssono riconciliare solt:<br>ii riportate nella scheda | anto i moduli in bianco pro<br>produttore) | opri o quelli degli altri soggetti interessati da una r | novimentazione nella quale si è coinvolti |
|                                               |                                                       | a na siù tratta transceta                  |                                                         |                                           |

Mediante il tasto "Apri" viene visualizzato, in formato PDF, il modulo in bianco per la Scheda SISTRI contrassegnato dal codice identificativo;

| 8.0 kB di 12.0  | chede SISTRI del 20111215-2,<br>kB - Download Completo | Apri                    |                                                      |
|-----------------|--------------------------------------------------------|-------------------------|------------------------------------------------------|
|                 |                                                        |                         | atrollo BISTRI IDENTIFICATIVO SCHEDA                 |
|                 |                                                        |                         | Sezione Produttore / Detentore                       |
|                 |                                                        |                         | Codice fiscale:                                      |
|                 |                                                        |                         | Telefono                                             |
|                 |                                                        |                         | DESTINATARIO                                         |
|                 |                                                        |                         | Codice fiscale:                                      |
| Cancella lista  | 1 Download                                             | Chiudi                  |                                                      |
|                 |                                                        |                         | TRASPORTATORE / TERMINALISTA                         |
| Per riconciliar | e una Scheda SI                                        | Rag.soc. o denomina     | Codice fiscale:                                      |
|                 | יור».                                                  | Indirizzo unità locale: | Output for the No. O.L.                              |
| Schede SIST     | <b>K</b> L;                                            | ISCT. AIDO NAZ. G.A.:   |                                                      |
|                 |                                                        | C.E.R.:                 | enon CER:                                            |
|                 |                                                        | Descrizione:            |                                                      |
|                 |                                                        | Stato fisico:           | Caratterist. pericolo:                               |
|                 |                                                        | Quantità (Kg):          | Volume (mo): N. coll: Peso da verificarsi a destino: |
|                 |                                                        |                         |                                                      |

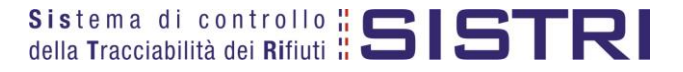

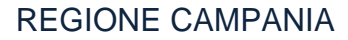

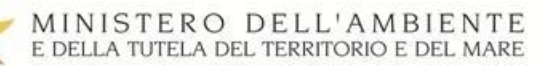

| Area Movimentazione                                                                                                    |  |
|----------------------------------------------------------------------------------------------------|--|
| Movimentazioni<br>Schede da collegare al Registro<br>Schede Produttore • Compila nuova scheda<br>Schede Produttore • Schede compilate<br>Compila altre Schede SISTRI |  |
| Moduli in bianco per Schede SISTRI                                                                                                    |  |

Inserire il codice identificativo del modulo in bianco utilizzato per la Scheda SISTRI e procedere mediante il tasto "Compila modulo" oppure "Compila modulo per..." e selezionando la causale interessata;

| nco par Scheda SISTRI                                                       |                                                                              |
|-----------------------------------------------------------------------------|------------------------------------------------------------------------------|
| RI compilata a partire da un modulo in bianco, inserire in modo completo il | codice del modulo e procedere scegliendo la                                  |
| 0000200512499 - SISTRI                                                      |                                                                              |
| Digitare il codice identificativo del modulo<br>in bianco da riconciliare   |                                                                              |
| Тіро                                                                        |                                                                              |
| CONCESSIONARIO/GESTORE CASE COSTRUTTRICI/AUTOMERCATO                        |                                                                              |
| PRODUTTORE/DETENTORE RIFIUTI SPECIALI                                       |                                                                              |
| PRODUTTORE/TRASPORTATORE IN CONTO PROPRIO                                   |                                                                              |
|                                                                             | TRI compilata a partire da un modulo in bianco, inserire in modo completo il |

Si accede così alla procedura di compilazione guidata della Scheda SISTRI;

| Anagrafica<br>Produttore       | Informazioni<br>rifiuto | Altre informazioni<br>sul rifiuto | Trasportatore | Destinatario       | Intermediario /<br>Commerciante senza<br>detenzione | Consorzio per il<br>riciclaggio ed il<br>recupero | Annotazioni | Riepilog |
|--------------------------------|-------------------------|-----------------------------------|---------------|--------------------|-----------------------------------------------------|---------------------------------------------------|-------------|----------|
| nulla                          |                         |                                   |               |                    |                                                     |                                                   | Avanti      | Riepilog |
| eziona una Se<br>Scegli tra qu | de<br>velle selezionate | di recente                        | Nessuna sed   | e selezionata di r | ecente                                              |                                                   |             |          |

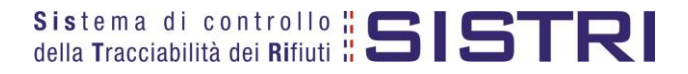

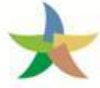

# RICERCA DOCUMENTI IN ARCHIVIO STORICO

Nella homepage utente è disponibile un'apposita sezione, denominata "Area Archivio Storico", all'interno della quale è possibile ricercare/visualizzare i documenti SISTRI (Registrazioni Cronologiche e Schede di Movimentazione), che vengono automaticamente archiviati decorsi due anni dalla data di creazione. Infatti, mentre nella modalità ordinaria è possibile continuare ad operare su documenti riferibili ad un arco temporale di un biennio, nell'archivio storico i documenti sono esclusivamente consultabili.

Selezionare il collegamento desiderato, disponibile nella sezione "Area Storico", in funzione delle tipologia documentale che si intende ricercare/visualizzare;

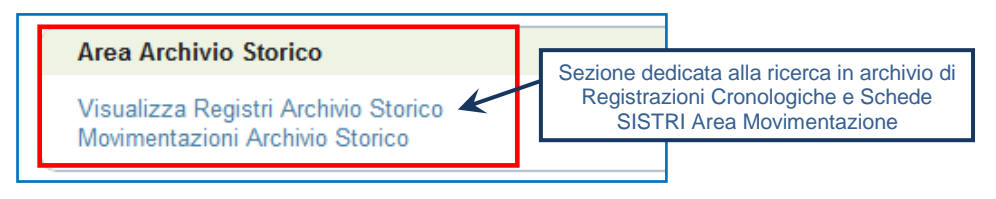

Selezionare, in funzione della tipologia di documento da ricercare (Registrazione Cronologica – Scheda di Movimentazione), i rispettivi collegamenti disponibili delle aree dedicate;

| Sist<br>della | t e n<br>Tra        | na di c<br>acciabilità           | ontrollo<br>I dei Rifiuti          | <b>SISTRI</b><br>Movimentazione                                                                             |                                                | ×                                           | MINISTERO DELL'AMBIENTE<br>e della tutela del territorio e del mare.<br>Archivio Storico                                                                                    |
|---------------|---------------------|----------------------------------|------------------------------------|----------------------------------------------------------------------------------------------------|------------------------------------------------|---------------------------------------------|----------------------------------------------------------------------------------------------------|
| to            | i i                 | <b>6</b>                         | Area Re                            | egistro Cronologico Archivio Storico 👻                                                                      | Area Movimentazione Archivio Storio            | co ▼ ? ▼                                    |                                                                                                    |
| N<br>R<br>Ir  | lom<br>Ragi<br>ndir | ie utente<br>ione Soc<br>izzo:   | :<br>iale o Den                    | ominazione:                                                                                                 |                                                | /                                           | Collegamenti per la<br>ricerca/visualizzazione di Schede di<br>Movimentazione.<br>NOTA: I collegamenti visualizzati<br>variano in funzione delle categorie<br>d'iscrizione. |
| ,             | Are<br>Vis          | e <mark>a Regi</mark><br>ualizza | <mark>stro Cron</mark><br>Registri | ologico Archivio Storico<br>Collegamento per la<br>ricerca/visualizzazione di<br>Registrazioni Cronologiche | Area Movimen<br>Movimentazion<br>Schede Produt | ntazione Archivi<br>i<br>itore • Schede con | io Storico<br>mpilate                                                                                                    |

Impostare i filtri di ricerca desiderati e premere il tasto "Avvia ricerca" per visualizzare i risultati corrispondenti nel riquadro sottostante;

| Identificativo scheda<br>Picorca por carattoristicho da | :SISTRI              | Cliccare sui segni "+" per inser<br>i parametri di ricerca desiderati |              |
|---------------------------------------------------------|----------------------|-----------------------------------------------------------------------|--------------|
| Ricerca per caratteristiche de                          | a milito             |                                                                       | <sup>+</sup> |
| Ricerca per informazioni sulla                          | scheda               |                                                                       | -            |
| Data emissione                                          | da: 04/09/2018 00:00 | a:                                                                    |              |
| Esito                                                   | :                    | -                                                                     |              |
| Data concl. processo                                    | da :                 | a:                                                                    |              |
| Ricerca per produttore                                  |                      |                                                                       | +            |
| Ricerca per trasportatore                               |                      |                                                                       | +            |
| Ricerca per destinatario                                |                      |                                                                       | +            |
| Risultati per pagina                                    | : 10 🔽               | Cancella                                                              | vvia ricerca |
| ultati ricerca                                          |                      |                                                                       |              |
| suna scheda trovata con i crite                         | ri impostati         |                                                                       |              |

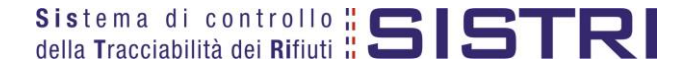

П